# 全学メールホスティングシステム

## 機能·操作説明書

(ドメイン管理者・転送設定管理者・ML 管理者向け)

2.4 版

## 2024年6月24日

京都大学情報環境機構

目次

| 1              | はじめに                                  | 2    |
|----------------|---------------------------------------|------|
| 2              | 機能概要                                  | 2    |
|                | 2.1 機能概要                              | 2    |
|                | 2.2 構成図                               | 2    |
| 3              | 管理者の種類と役割について                         | 3    |
|                | 3.1 管理者の種類と役割                         | 3    |
|                | 3.1.1 ドメイン管理者                         | 3    |
|                | 3.1.2 転送設定管理者                         | 3    |
|                | 3.1.3 ML 管理者                          | 3    |
|                | 3.2 各管理者が利用できる機能一覧                    | 5    |
|                | 3.2.1 ドメイン管理者                         | 5    |
|                | 3.2.2 転送設定管理者                         | 5    |
|                | 3.2.3 ML 管理者                          | 5    |
| 4              | 画面・機能構成                               | 6    |
| <b>5</b>       | 利用開始までの流れ                             | 7    |
| 6              | 画面操作説明                                | 9    |
|                | 6.1ログイン【転送設定管理者可】                     | 9    |
|                | 6.2ドメインの選択【転送設定管理者可】                  | 9    |
|                | 6.3 管理サーバの確認【転送設定管理者可】                | 10   |
|                | 6.4 ドメイン状態の変更                         | .11  |
|                | 6.5 転送設定【転送設定管理者可】                    | 13   |
|                | 6.5.1 転送設定の追加                         | 13   |
|                | <b>6.5.2</b> 転送設定の追加(CSV 入力)          | 17   |
|                | 6.5.3 転送設定の出力(CSV 出力)                 | 21   |
|                | <b>6.5.4</b> 転送設定の変更(転送先の追加・変更・削除)    | 22   |
|                | <b>6.6</b> 管理者の管理                     | 23   |
|                | 6.6.1 管理者(教職員)の追加                     | 23   |
|                | 6.6.2 管理者(学生)の追加                      | 25   |
|                | 6.6.3 管理者の削除                          |      |
|                | 6.7 ML 設定                             | 27   |
|                | 6.7.1 ML の追加                          | 27   |
|                | 6.7.2 ML の変更                          | 29   |
|                | 6.7.3 ML の削除                          | 30   |
|                | 6.8 MLの管理(Mailman 管理画面)               | 31   |
|                | 6.8.1 Mailman 管理画面への接続                | 31   |
|                | 6.8.2 Mailman 管理画面のオプション設定における注意事項    | 32   |
|                | 6.9 変更履歴の確認                           | 34   |
|                | 6.9.1 変更履歴検索表示                        | 34   |
|                | 6.10対象ドメインの変更【転送設定管理者可】               | . 36 |
|                | 6.10.1 別ドメインへの切り替え                    | 36   |
|                | 6.11         ログアウト         【転送設定管理者可】 | . 37 |
| $\overline{7}$ | 留意事項                                  | 38   |
|                | 7.1 メールの配送拒否について                      | . 38 |
|                | 7.1.1 メールサイズが大きい                      | 38   |
|                | 7.1.2 不正なメールと判断された                    | 38   |
|                | 7.1.3 転送先の設定に不備がある                    | 39   |

| 8 | 送信サーバについて4 | C |
|---|------------|---|
| 9 | お問い合わせ     | 0 |

1 はじめに

#### 改訂内容

V1.0 平成 23 年 10 月 31 日 初稿

V1.1 平成 28 年 1 月 15 日 改訂

- 「ドメイン状態の変更機能」を追加
- 「メールホスティング利用までの流れ」追加
- 管理画面 URL 記述部分修正

V1.2 平成 30 年 4 月 16 日 改訂

- 「学外宛先 ヘメールを適正に到達させるために」を追加
- 「ML 名の予約語について」、「転送設定アドレスの予約語について」を追加
- 「まとめ読み機能の無効化について」を追加

V1.3 2020 年 1 月 21 日 改訂

「メールホスティング利用までの流れ」に Web ホスティングからの移行の場合の注意点を記載 V1.4 2020 年 4 月 7 日 改訂

「5.7.1.Mailman 管理画面のオプション設定における注意事項」を追加

V1.5 2020 年 5 月 28 日改訂

「5.7.1.(4)MLの秘匿設定」を追加

V1.6 2020 年 10 月 12 日改訂

「5.7.1.(5)入会規則」、「5.7.1.(6)まとめ読みオプション」、「5.7.1.(7)添付ファイル」を追加 V1.7 2020 年 11 月 20 日改定

「5.4.1 転送設定の追加[転送先へメールを適正に到達させるために]」に注意点を追記 V1.8 2021 年 1 月 21 日改定

「5.4.1.転送設定の追加」(5)に sc-filt.kuins.net に関する注意書きを追記

V1.9 2021 年 4 月 16 日改定

「5.7.1.(8)メールの送信に使うホスト名」を追加

- V2.0 2021 年 8 月 20 日改定
  - システムのリニューアルに伴う改定

#### V2.1 2021 年 11 月 10 日改定

- 説明表現の見直しに伴う改定
- 「3 管理者の種類と役割」に「ML 管理者」の追加
- 「2 機能概要」「6.3 管理サーバの確認」「7 メールの配送拒否について」「8 送信サーバについ て」「9 お問い合わせ」を追加

V2.2 2021 年 11 月 24 日改定

「6.5.2.(5)(5)「CSV アップロード」をクリックしファイルを読み込みます。」※ファイルのフォ ーマットについて説明を追加

V2.3 2023 年 12 月 26 日改定

「7 留意事項」の内容を見直し

1 はじめに

本書は、全学メールホスティングサービス(以下、本サービス)のユーザマニュアルです。対象読者 は、ドメイン管理者、転送設定管理者および ML 管理者を想定しています。

本書に記載された機能は、ドメイン管理者はすべて利用可能ですが、転送設定管理者は一部のみ実行 可能です。転送設定管理者でも利用可能な機能については節のタイトルに【**転送設定管理者可】**と記 載しています。

※本サービスをご利用の際には「全学メールホスティングサービス利用ガイドライン」を必ず ご覧ください。

https://www.iimc.kyoto-u.ac.jp/services/mail/mail hosting/mhs guideline 2.pdf

#### 2 機能概要

2.1 機能概要

本サービスは、部局のメールアドレスに届いたメールを教職員用メール(KUMail)や学生用 メール(KUMOI)等に転送するサービスです。転送方式には以下の2種類があります。

「通常転送」※転送元と転送先のアドレスを設定するだけで転送が可能です

「ML(メーリングリスト)」 ※メンバー登録された複数のアドレスにメールを送信。通常転送 より高機能です。

また、「通常転送」はメールホスティング管理画面から、ML の設定は Mailman 管理画面から行います。

2.2 構成図

本サービス宛に届いたメールは、受信ゲートウェイでメールを受け取り、不正なメールでなけれ ば各管理サーバ (mhs1~mhs6) で転送先アドレスや ML のメンバーを確認し中継サーバを経由 してメールを配送します。

※不正なメールは配送拒否します。詳しくは「7 メールの配送拒否について」をご覧くださ

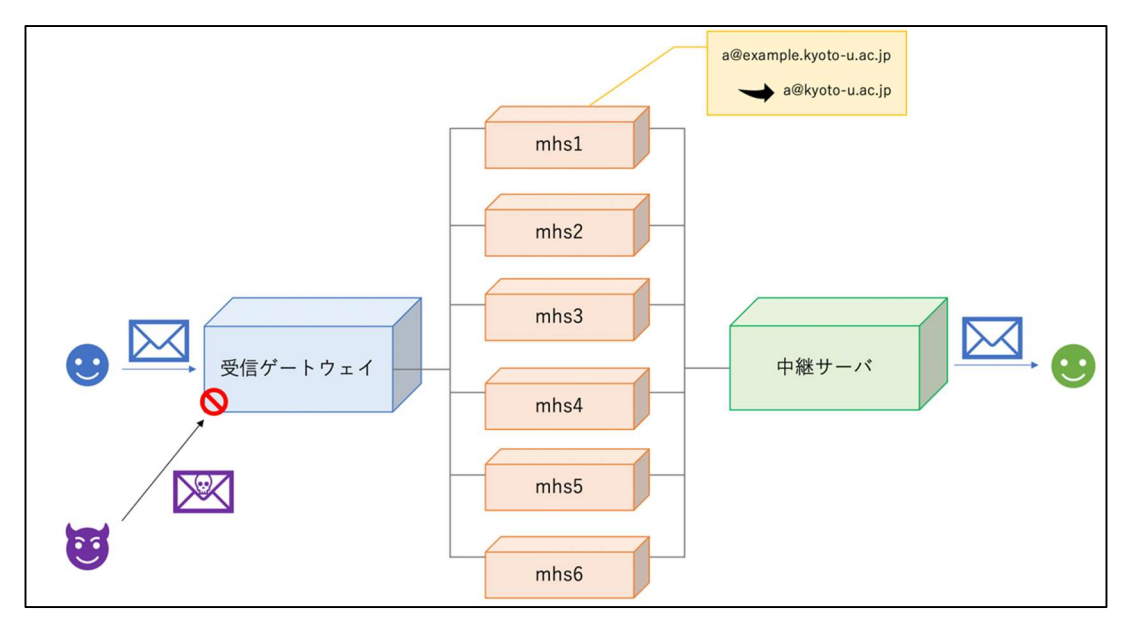

#### 3 管理者の種類と役割について

6,0

3 管理者の種類と役割について

本サービスでは、以下の3種類の管理者が設定できます。

3.1 管理者の種類と役割

3.1.1 ドメイン管理者

ドメイン管理者はメールホスティング管理画面にログインし、ドメインにおけるメールアカウ ントと転送先の管理、メーリングリスト(ML)の作成・削除、ドメインの有効/無効状態の管理 を行います。また、ドメイン管理者や転送設定管理者を割り当てることができます。

※サービス利用開始時は、利用申請時に利用責任者として指定いただいたユーザがドメイン管 理者として設定されています。

※教職員用アカウント(SPS-ID)を所有しているユーザに限ります。

3.1.2 転送設定管理者

転送設定管理者はメールホスティング管理画面にログインし、転送設定の管理のみを行います。 ※教職員用アカウント(SPS-ID)および学生用アカウント(ECS-ID)を所有しているユーザ に限ります。

3.1.3 ML 管理者

ML 管理者は Mailman 管理画面を利用して ML の管理のみを行います。

※メールホスティング管理画面にはログインできません。

※Mailman 管理画面の URL はメールホスティング管理画面>「ML 一覧」>「管理画面」に アクセスして確認できます。

※Mailman 管理画面の URL および ML に設定したパスワードを知っているユーザであれば誰 でも ML 管理者になれます。設定されたパスワードは情報環境機構でもわかりかねますため、管 理には十分ご注意ください。パスワードの初期化をご希望の場合はご連絡ください。

#### 3 管理者の種類と役割について

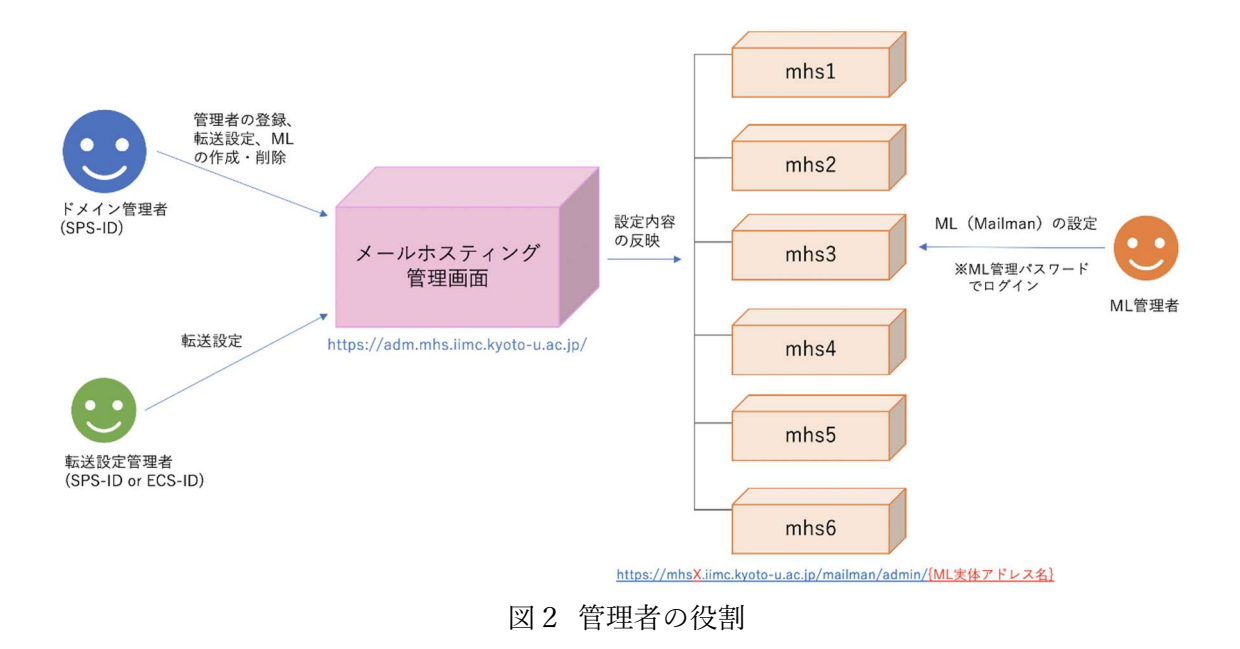

#### 3 管理者の種類と役割について

### 3.2 各管理者が利用できる機能一覧

#### 3.2.1 ドメイン管理者

| No. | 機能        | 機能詳細           | 備考        |
|-----|-----------|----------------|-----------|
| 1.  | ドメイン管理者の管 | ドメイン管理者の追加・削除  |           |
|     | 理         |                |           |
| 2.  | 転送設定管理者の管 | 転送設定管理者の追加・削除  | 2021年8月より |
|     | 理         |                |           |
| 3.  | 転送設定      | 転送元アカウントの追加・削除 |           |
| 4.  |           | 転送先アドレスの設定     |           |
| 5.  |           | ドメインの有効化/無効化   | 2016年1月より |
| 6.  | ML の管理    | MLの作成・削除       |           |
| 7.  | 変更履歴の確認   | 変更操作履歴の表示      |           |

#### 3.2.2 転送設定管理者

| No. | 機能   | 機能詳細           | 備考        |
|-----|------|----------------|-----------|
| 1.  | 転送設定 | 転送元アカウントの追加・削除 | 2021年8月より |
| 2.  |      | 転送先アドレスの設定     | 2021年8月より |

3.2.3 ML 管理者

| 1. | ML の設定 | MLの設定変更 |  |
|----|--------|---------|--|
|----|--------|---------|--|

4 画面・機能構成

以下に管理画面の構成を示します。黒枠は画面、緑枠は画面遷移をともなわない機能、赤枠は外部ペ ージを表します。トップメニューに紐づく画面・機能の内、転送設定管理者でも利用できるものには ※を付けてあります。

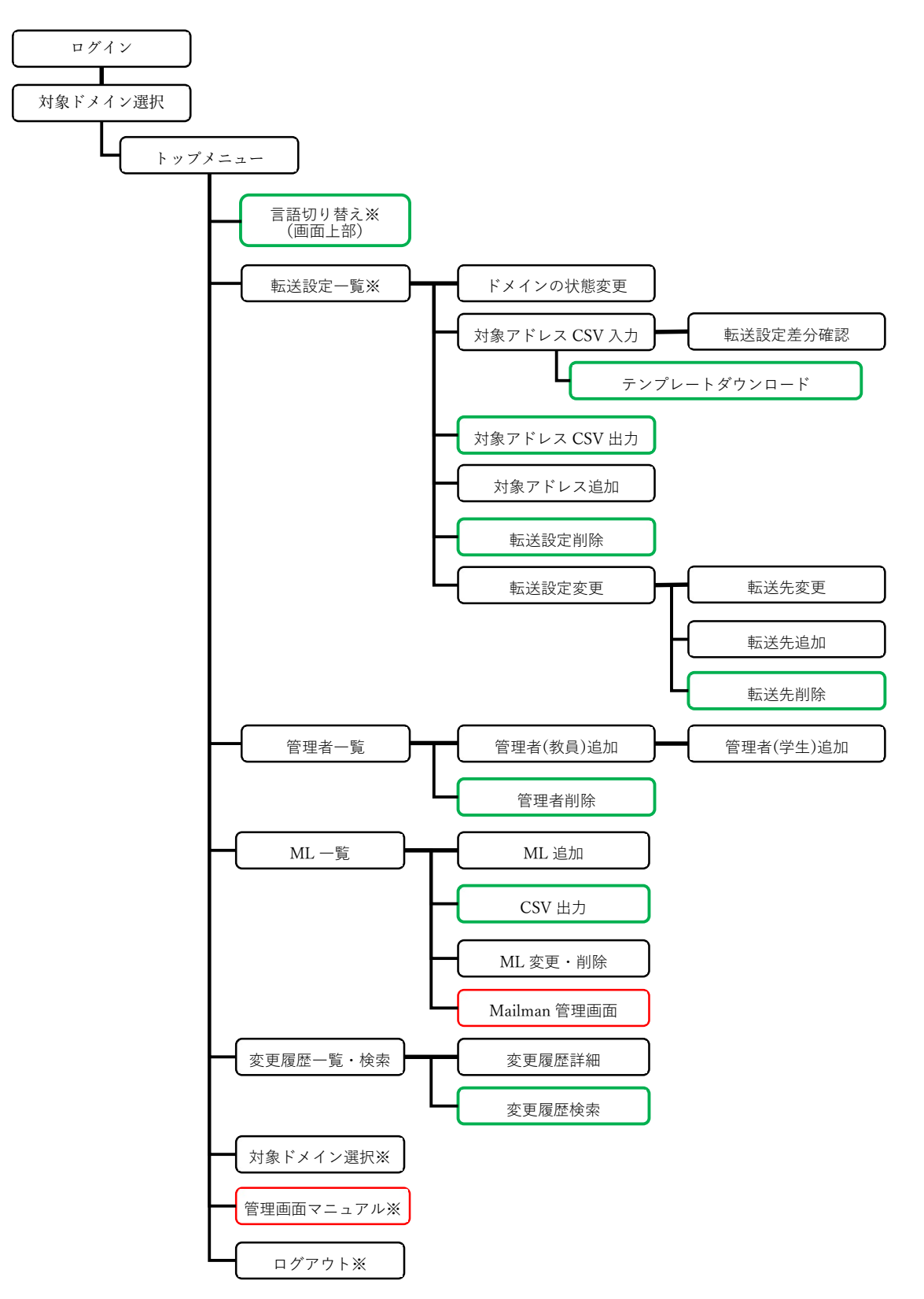

#### 5 利用開始までの流れ

5利用開始までの流れ

メールホスティングサービスを利用開始するまでの流れは以下のとおりです。

- 1) メールホスティングサービスの申請(利用責任者作業)
- 2) 申請の承認・サーバ設定 (情報環境機構作業)
- 3)管理画面から転送設定、MLの作成をする(利用責任者作業)
- 4) 管理画面からドメインの状態を「有効」に変更(利用責任者作業)
- 5) DNS 設定変更をメールにて依頼(利用責任者作業)

※5)の依頼先について

・DNS を KUINS-DB で管理されている場合

DNSの変更は情報環境機構で行いますので、「9 お問い合わせ」に記載の問い合わせ先までご連絡く ださい。その後、DNS レコードの変更日程を調整させて頂きます。レコード変更日について希望があ る場合は、その旨ご記載ください。

・部局独自で DNS サーバを管理されている場合

DNS の変更は部局の DNS サーバ管理者様で作業頂く必要がございますので、管理者様にご依頼くだ さい。

(参考)【学内限定】kyoto-u.ac.jp ドメイン内 サブドメイン一覧(アルファベット順)

太字で書かれているドメインは、部局独自で DNS サーバを管理しています。

https://www.iimc.kyoto-u.ac.jp/ja/services/kuins/documents/subdomain\_ku\_internal.html

※DNS の切り替えが完全に完了するまでは、従来ご利用だった既存サーバは稼働したままにしてください。既存サーバのメールログをご確認いただいて、完全に届かなくなったのを確認してから既存のサーバを停止してください。DNSの設定によっては完全な切り替えまでに数時間~数日かかる場合があります。

※特に既存サーバからの移行の場合、手順を間違えるとメールを紛失する可能性がありますので十分 ご注意ください。

#### 5 利用開始までの流れ

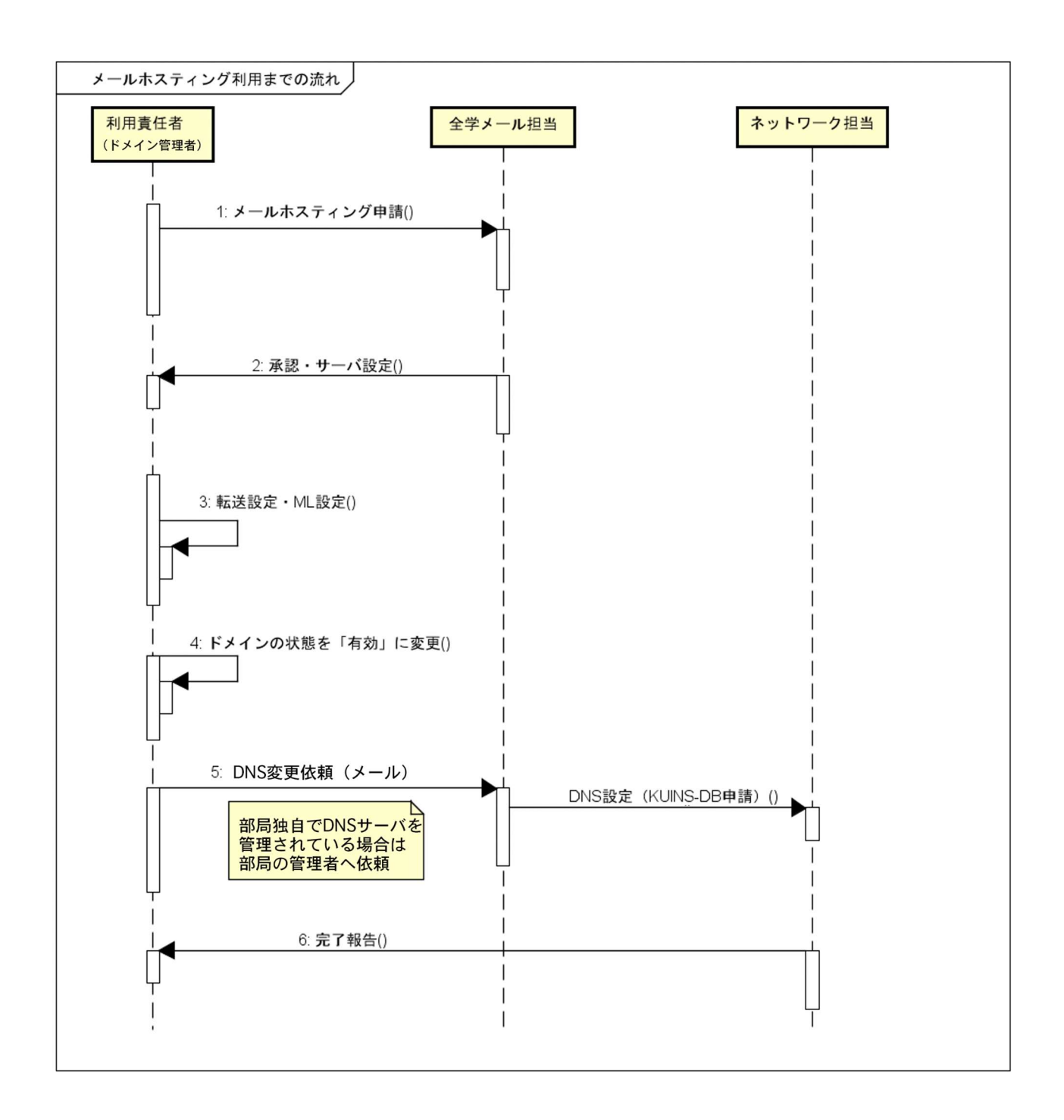

- 6 画面操作説明
  - 6.1 ログイン 【転送設定管理者可】

メールホスティングサービスの管理画面の URL は「<u>https://adm.mhs.iimc.kyoto-u.ac.jp/</u>」で す。この URL にアクセスすると、京都大学統合認証システムの画面が表示されます。SPS-ID (転送管理者は ECS-ID も可)とパスワードにより管理画面にログインしてください。

| 京都大学統合認証システム                                                    |
|-----------------------------------------------------------------|
| ユーザ名(ECS-ID または SPS-ID)                                         |
| パスワード                                                           |
| □ ログインを記憶しません。<br>□ サービスへの属性送信同意を再確認します。                        |
|                                                                 |
| ログイン                                                            |
| ログイン<br>,パスワードをお忘れの方はこちら<br>,お困りの方はこちら                          |
| ログイン<br>,パスワードをお忘れの方はこちら<br>,お困りの方はこちら<br>京都大学情報環境機構 情報環境支援センター |
| ログイン<br>・パスワードをお忘れの方はこちら<br>、お困りの方はこちら<br>京都大学情報環境機構 情報環境支援センター |

6.2 ドメインの選択 【転送設定管理者可】

複数のドメインに管理者として登録されている場合は、ログイン後ドメイン選択画面が表示され ます。操作を行う対象のドメインを選択し、「選択」ボタンを押してください。 ※ドメイン名の一部を入力すると候補が表示されます。

| 京都大学メールホスティ                                                    | ングサービス管理画面                                 | 選択中のドメイン: 未選択                                           | 言語/Language 日本語 ▼ |
|----------------------------------------------------------------|--------------------------------------------|---------------------------------------------------------|-------------------|
| 操作メニュー       転送設定一覧       対象ドメイン選択       管理画面マニュアル       ログアウト | 対象ドン<br><sup>現在のドメイン:</sup><br>切り替え後のドメイン: | メイン選択<br><sup>未選択</sup><br>↓<br>domain1.kyoto-u.ac.jp ↓ |                   |
|                                                                |                                            |                                                         |                   |

| domain1.kyoto-u.ac.jp 🗸 |
|-------------------------|
| domain1.kyoto-u.ac.jp   |
| domain2.kyoto-u.ac.jp   |
|                         |

6.3 管理サーバの確認【転送設定管理者可】

メールホスティングサービスでは管理サーバ6台で運用しており、mhs1~mhs6のいずれかのサ ーバに振り分けられています。ご利用ドメインの管理サーバにどのサーバをご利用かは、画面上 部の「管理サーバ」欄に記載しています。メンテナンスなどの際に管理サーバ単位で通知をする ことがありますので、把握しておくようお願いします。

| 京都大学>                           | -ルホスティング   | ブサービス管理画面                | 選択中のドメイン: <b>doma</b><br>(管理サーバ: mhs1) | iin1.kyoto-u.ac.j | p 言語 / 日本語 ▼<br>Language |
|---------------------------------|------------|--------------------------|----------------------------------------|-------------------|--------------------------|
| 操作メニュー<br>転送設定一覧<br>管理者一覧       | 転送設定一      | -覧 [domain1.kyot         | o-u.ac.jp]                             |                   |                          |
| M L 一覧<br>変更履歴一覧・検索<br>対象ドメイン選択 | ドメインの状態:   | 無効 状態を変更                 | CS                                     | V出力 CSV           | (入力) 対象アドレス追加            |
| 管理画面マニュアル                       |            |                          |                                        | 表示件数: 504         | 牛 🖌                      |
| ユーザ名: ドメイン管                     | 登録日付↓      | 設定対象アドレスキ                | 転送先アドレス                                | 備考◆               | 操作                       |
| 理査<br>ログアウト                     | 2020-10-01 | ab@domain1.kyoto-u.ac.jp | ab@kyoto-u.ac.jp<br>2件すべてを表示           | テスト用1             | 変更削除                     |
|                                 | 2020-10-01 | cd@domain1.kyoto-u.ac.jp | cd@kyoto-u.ac.jp                       | テスト用2             | 変更削除                     |

6.4 ドメイン状態の変更

メールホスティングサービス上で、ドメインの状態を管理する機能です。転送を開始するには 「有効」にする必要があります。

## 注意!!

下記作業は必ず、「6.5 転送設定」および「6.7 Mailman による ML 設定」がすべて完了してか ら行ってください。既存のメールサーバから移行をされる場合は、既存サーバの転送設定と食い 違いが起き配送エラーの原因となりますので、特にご注意ください。 また、ドメインの状態が「有効」でも、DNSの設定をしなければメール配送は行われません。

- (1) メニューから「転送設定一覧」を選択してください。
- (2)「転送設定一覧」画面の上部に青字で現在のドメインの状態が表示されています。
   ※新たに申請頂いたドメインの状態は初期状態で「無効」になっています。「無効」の場合は、ドメインのアドレス宛にメールを送信しても、メールは転送されません。メールの利用を開始する場合には、「有効」に変更してください。
- (3) 「状態を変更」ボタンをクリックしてください。

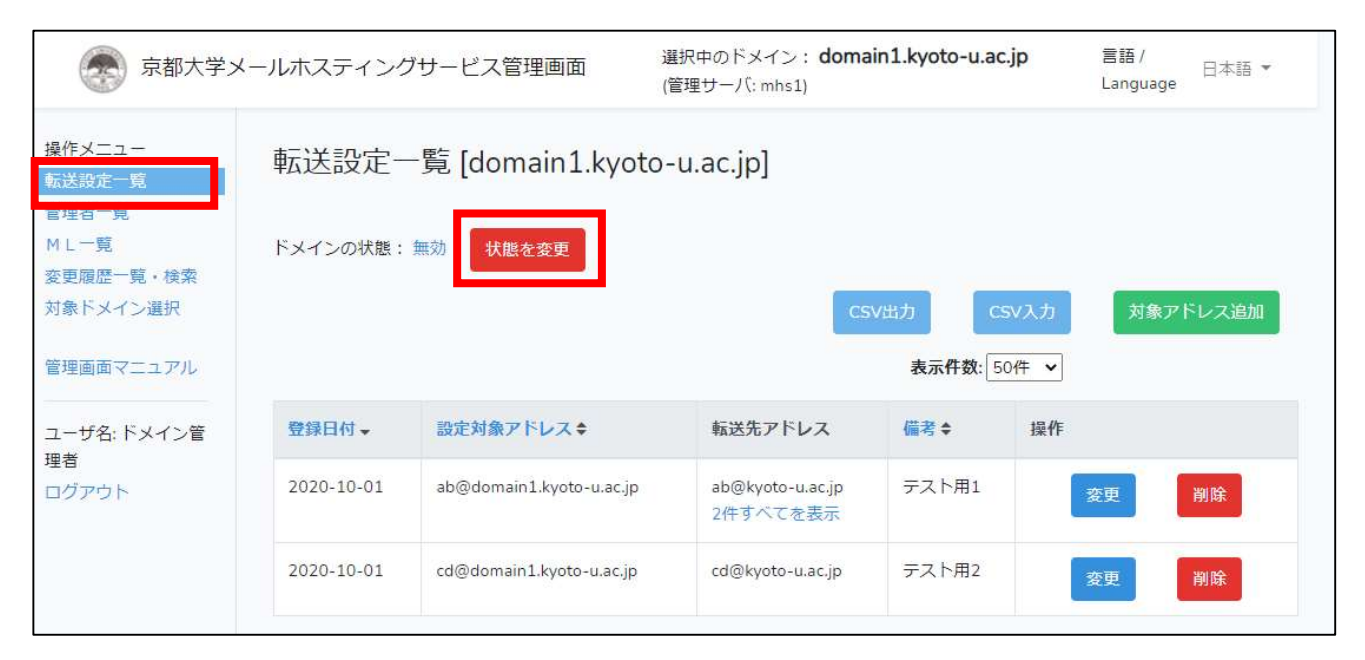

(4) ドメイン状態変更画面が表示されますので、「ドメインを[有効/無効]化する」ボタンをクリ ックしてください。

| 京都大学;                                                                                                | メールホスティングサービス管理画面                | 選択中のドメイン: domain1.kyoto-u.ac.jp<br>(管理サーバ: mhs1)                                                                                    | 言語 /<br>Language  | 日本語 ▼ |
|----------------------------------------------------------------------------------------------------|----------------------------------|----------------------------------------------------------------------------------------------------|-------------------|-------|
| 操作メニュー<br>転送設定一覧<br>管理者一覧<br>ML一覧<br>変更履歴一覧・検索<br>対象ドメイン選択<br>管理画面マニュアル<br>ユーザ名:ドメイン管<br>理者<br>ログアウト | ドメインの状<br>ドメインの状<br>態:<br>(注意書き) | 能切替 [domain1.kyoto-u.ac.jp]<br>無効<br>「メインを有効化する」<br>」に、転送設定、MLの設定を全て完了してください。<br>に、DNSをメールホスティングサーバに向ける設定を<br>DNSを設定するとメールが転送されません。 | c行ってください。<br>EUN。 |       |
|                                                                                                    |                                  |                                                                                                    |                   |       |

(5) 確認画面が表示されますので、問題なければ「はい」をクリックしてください。

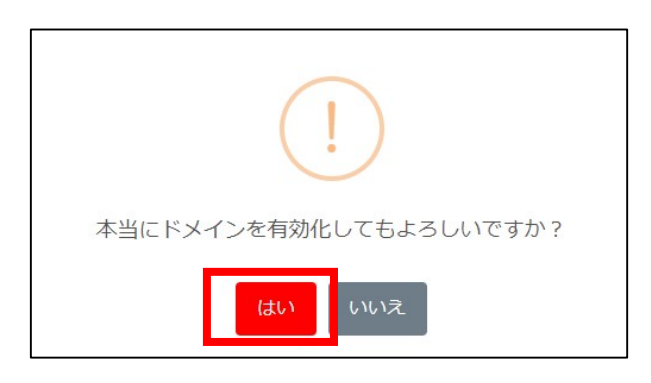

(6) ドメインの状態が有効に切り替わっている事を確認してください。

| 京都大学>                                                                                    | ールホスティング   | サービス管理画面                 | 選択中のドメイン: <b>doma</b><br>(管理サーバ: mhs1) | in1.kyoto-u.ac.jŗ | ) 言語/ 日本語 ▼<br>Language |
|------------------------------------------------------------------------------------------|------------|--------------------------|----------------------------------------|-------------------|-------------------------|
| 操作メニュー<br>転送設定一覧                                                                         | 転送設定一      | -覧 [domain1.kyoto        | o-u.ac.jp]                             |                   |                         |
| <ul> <li>         管理台一見         M L一覧         変更履歴一覧・検索         対象ドメイン選択     </li> </ul> | ドメインの状態:   | 有効 状態を変更                 | cs                                     | V出力 CSV           | 入力 対象アドレス追加             |
| 管理画面マニュアル                                                                                |            |                          |                                        | 表示件数: 50代         | ŧ v                     |
| ユーザ名: ドメイン管                                                                              | 登録日付↓      | 設定対象アドレス◆                | 転送先アドレス                                | 備考◆               | 操作                      |
| 理合<br>ログアウト                                                                              | 2020-10-01 | ab@domain1.kyoto-u.ac.jp | ab@kyoto-u.ac.jp<br>2件すべてを表示           | テスト用1             | 変更削除                    |
|                                                                                          | 2020-10-01 | cd@domain1.kyoto-u.ac.jp | cd@kyoto-u.ac.jp                       | テスト用2             | 変更削除                    |

6.5 転送設定【転送設定管理者可】

部局ドメイン宛てのメールを全学メールアドレス(KUMail, KUMOI)などに転送できます。

6.5.1 転送設定の追加

## 転送先へメールを適正に到達させるために

転送設定で指定した転送先にメールが届かないなどの問題を避けるには、転送先が定めるガイド ラインに従う必要があります。

通常の転送設定においては転送先に全学メール (KUMail、KUMOI)のアドレスを設定する事を 推奨します。転送先に全学メール以外のメールサービスを指定されますとメールが届かない可能 性が高まります。

また、複数のアドレスへの一括送信を行われる場合、MLの利用を強くお勧めします。

参考: Gmail ヘルプ 一括送信ガイドライン https://support.google.com/mail/answer/81126

(1) メニューから「転送設定一覧」を選択してください。

(2)「対象アドレス追加」ボタンをクリックしてください。

| 京都大学>                                                                          | <ul> <li>ルホスティング</li> </ul> | サービス管理画面                 | 選択中のドメイン: <b>doma</b><br>(管理サーバ: mhs1) | ain1.kyoto-u.ac  | .jp 言語/<br>Language 日本語 ▼ |
|--------------------------------------------------------------------------------|-----------------------------|--------------------------|----------------------------------------|------------------|---------------------------|
| 操作メニュー<br>転送設定一覧                                                               | 転送設定一                       | -覧 [domain1.kyoto        | o-u.ac.jp]                             |                  |                           |
| <ul> <li>管理台 発</li> <li>M L 一覧</li> <li>変更履歴一覧・検索</li> <li>対象ドメイン選択</li> </ul> | ドメインの状態:                    | 有効 状態を変更                 | cs                                     | w出力 C            | SV入力<br>対象アドレス追加          |
| 管理画面マニュアル<br>ユーザ名:ドメイン管                                                        | 登録日付↓                       | 設定対象アドレス令                | 転送先アドレス                                | 表示件数: 5<br>備考 \$ | □件                        |
| 理者<br>ログアウト                                                                    | 2020-10-01                  | ab@domain1.kyoto-u.ac.jp | ab@kyoto-u.ac.jp<br>2件すべてを表示           | テスト用1            | 変更 削除                     |
|                                                                                | 2020-10-01                  | cd@domain1.kyoto-u.ac.jp | cd@kyoto-u.ac.jp                       | テスト用2            | 変更削除                      |

(3) 作成するメールアドレスのアカウント名を入力します。必要に応じて備考を入力し、「追加」 ボタンをクリックしてください。

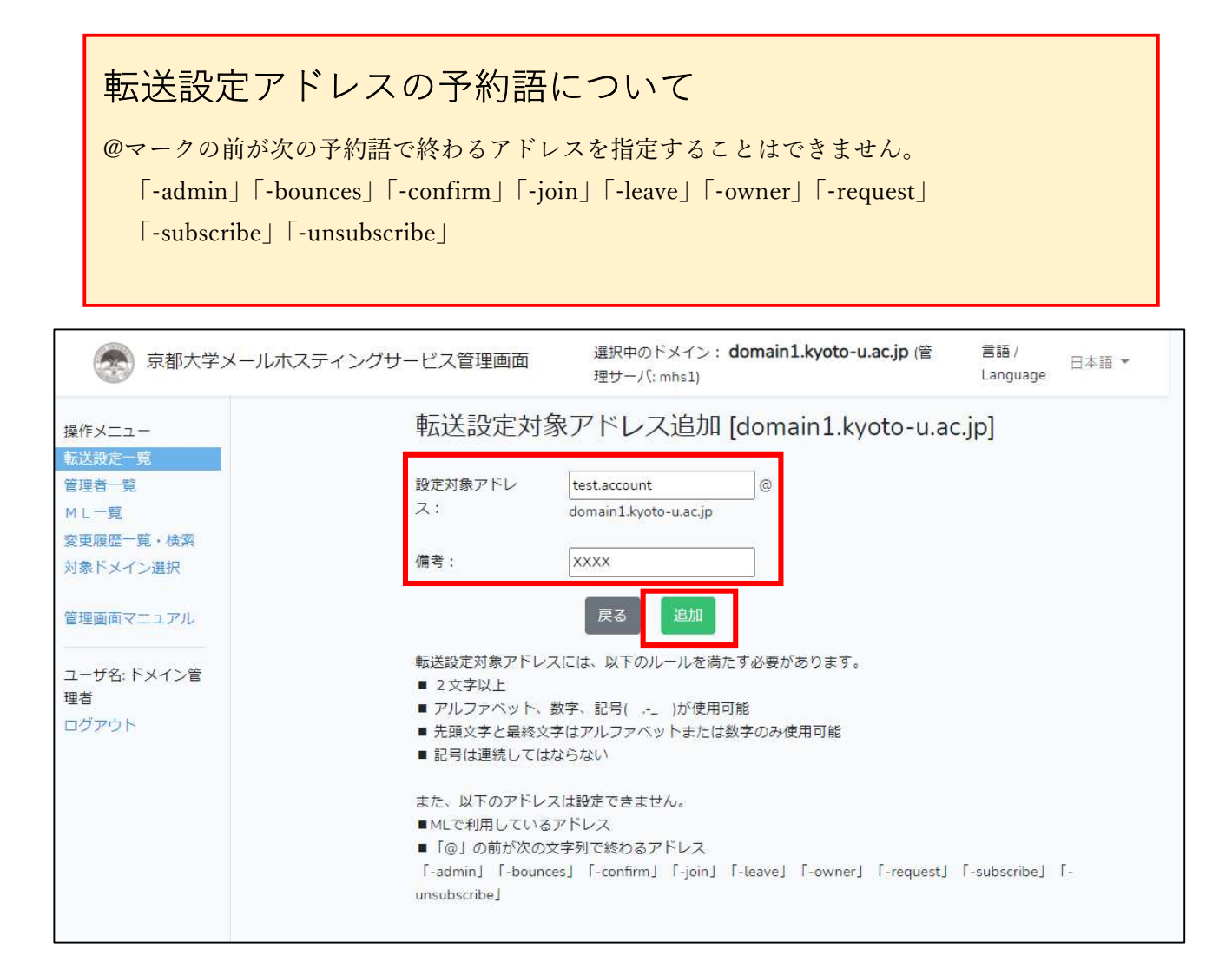

(4) 転送先アドレス一覧画面が表示されますので、「変更」ボタンをクリックして、転送先アドレスの登録を行なってください。

| 京都大学メ                                                                          | ールホスティング                  | ブサービス管理画面                   | 選択中のドメイン: <b>domain1.l</b><br>理サーバ: mhs1) | kyoto-u.ac.jp ( | 管 言語 / 日本語 ▼<br>Language |
|--------------------------------------------------------------------------------|---------------------------|-----------------------------|-------------------------------------------|-----------------|--------------------------|
| 操作メニュー 転送設定一覧                                                                  | 転送設定-                     | -覧 [domain1.kyoto           | o-u.ac.jp]                                |                 |                          |
| <ul> <li>管理者一覧</li> <li>M L 一覧</li> <li>変更履歴一覧・検索</li> <li>対象ドメイン選択</li> </ul> | ドメインの状態:                  | 有効 状態を変更                    | CSVH                                      | ற் csv          | 入力 対象アドレス追加              |
| 管理画面マニュアル                                                                      |                           |                             | _                                         | 表示件数: 50件       | ·                        |
| ユーザ名: ドメイン管                                                                    | 登録日付↓                     | 設定対象アドレス                    | 転送先アドレス                                   | 備考◆             | 操作                       |
| 理但<br>ログアウト                                                                    | 202 <mark>1-08-1</mark> 9 | test.account@domain1.kyoto- | u.ac.jp                                   | xxxx            | 変更削除                     |
|                                                                                | 2020-10-01                | ab@domain1.kyoto-u.ac.jp    | ab@kyoto-u.ac.jp<br>2件すべてを表示              | テスト用1           | 変更削除                     |
|                                                                                | 2020-10-01                | cd@domain1.kyoto-u.ac.jp    | cd@kyoto-u.ac.jp                          | テスト用2           | 変更削除                     |

(5) 「追加」ボタンをクリックしてください。

| 京都大学>                                                               | < <p>レポスティングサービス</p>                 | ス管理画面                     | 選択中のドメイン: <b>domain1.kyoto-u.ac.jp</b><br>理サーバ: mhs1) | (管 言語 /<br>Language | 日本語 ▼ |
|---------------------------------------------------------------------|--------------------------------------|---------------------------|-------------------------------------------------------|---------------------|-------|
| <b>操作メニュー</b><br>転送設定一覧<br>管理者一覧<br>M L 一覧<br>変更履歴一覧・検索<br>対象ドメイン選択 | 転送先アドレス<br><sup>設定対象アドレス</sup><br>備考 | 一覧<br>test.accoun<br>XXXX | t@domain1.kyoto-u.ac.jp                               | 変更                  |       |
| 管理画面マニュアル<br>ユーザ名: ドメイン管<br>理者<br>ログアウト                             | 戻る<br>登録日付◆                          | 転送先:                      | アドレス キ 操作                                             | 追加                  |       |

(6)転送先メールアドレスを入力して、「追加」ボタンをクリックしてください。下図のように、複数の転送先を設定することもできます。

| 京都大学メー                     | ールホスティングサービス管理画面 | 選択中のドメイン: <b>domain1.kyoto-u.ac.jp</b> (管<br>理サーバ: mhs1) | 言語/ 日本語 ▼<br>Language |
|----------------------------|------------------|----------------------------------------------------------|-----------------------|
| 操作メニュー                     | 転送先アドレ           | ス追加                                                      |                       |
| 管理者一覧<br>ML一覧              | 設定対象アドレス         | test.account@domain1.kyoto-u.ac.jp                       |                       |
| 変更履歴一覧・検索<br>対象ドメイン選択      | 備考 一度に設定できる転送券   | XXXX<br>Eは10件までです。10件以上登録する際は繰り返し入力し                     | てください。                |
| 管理画面マニュアル                  | 転送先アドレ           | レス                                                       |                       |
| ユーザ名: ドメイン管<br>理者<br>ログアウト |                  | 展る                                                       |                       |

(7)転送先アドレス一覧画面に戻り、追加した転送先アドレスが一覧に表示されています。転送先アドレスの変更/削除は、一覧右側の「変更」ボタン/ [削除] ボタンから行うことができます。

| 京都大学メ                    | ールホスティングサー | ビス管理画面        | 選択中のドメイン: <b>domain1.ky</b><br>理サーバ: mhs1) | roto-u.ac.jp (管 君 | ■語 / 日本語 ▼<br>anguage |
|--------------------------|------------|---------------|--------------------------------------------|-------------------|-----------------------|
| 操作メニュー<br>転送設定一覧         | 転送先アドレ     | ス一覧           |                                            |                   |                       |
| 管理者一覧<br>ML一覧            | 設定対象アドレス   | test.account@ | ∂domain1.kyoto-u.ac.jp                     |                   |                       |
| 変更履歴一覧・検索<br>対象ドメイン選択    | 備考         | xxxx          |                                            | 変更                |                       |
| 管理画面マニュアル                | 戻る         |               |                                            | 追加                |                       |
| ユーション・アイン<br>理者<br>ログアウト | 登録日付◆      | 転送先アドレスキ      | 操作                                         |                   |                       |
|                          | 2021-08-19 | user1@xxx.yyy | 変更                                         | 削除                |                       |
|                          |            |               |                                            |                   |                       |

6.5.2 転送設定の追加(CSV 入力)

CSV ファイルや Excel ファイルを使って、複数の転送設定を一括登録できます。

- (1) メニューから「転送設定一覧」を選択してください。
- (2) 「CSV 入力」ボタンをクリックしてください。

| 京都大学メ                                               | ールホスティング   | ザービス管理画面                  | 選択中のドメイン: <b>domain1.k</b><br>理サーバ: mhs1) | :yoto-u.ac.jp (管      | 言語/<br>Language |
|-----------------------------------------------------|------------|---------------------------|-------------------------------------------|-----------------------|-----------------|
| 操作メニュー<br>転送設定一覧                                    | 転送設定一      | -覧 [domain1.kyot          | to-u.ac.jp]                               |                       |                 |
| 管理者一覧<br>ML一覧<br>変更履歴一覧・検索<br>対象ドメイン選択<br>管理画面マニュアル | ドメインの状態:   | 有効 状態を変更                  | CSV                                       | 出力 CSV7<br>表示作教: 50/年 | 対象アドレス追加        |
| 三年回回、ニュノアレ<br>ユーザ名:ドメイン管                            | 登録日付↓      | 設定対象アドレス◆                 | 転送先アドレス                                   | 備考 \$                 | 操作              |
| 理者<br>ログアウト                                         | 2021-08-19 | test.account@domain1.kyot | o-u.ac.jp user1@xxx.γγγ                   | xxxx                  | 変更削除            |
|                                                     | 2020-10-01 | ab@domain1.kyoto-u.ac.jp  | ab@kyoto-u.ac.jp<br>2件すべてを表示              | テスト用1                 | 変更削除            |
|                                                     | 2020-10-01 | cd@domain1.kyoto-u.ac.jp  | cd@kyoto-u.ac.jp                          | テスト用2                 | 変更削除            |
|                                                     |            |                           |                                           |                       |                 |

- (3)「ファイル選択」ボタンをクリックして、インポートする CSV ファイルまたは Excel ファ イル (.xls または .xlsx)を指定してください。テンプレートのダウンロードからテンプレー トをダウンロードできます。言語ごとにカラム名が異なりますのでご注意ください。 ※CSV ファイルの文字コードは Shift-JIS にしてください。
- (4) 反映方法の中から、「追加」「一部のみ上書き」「すべて上書き」のいずれかを選択してくだ さい。
  - 「追加」の場合
    - CSV に含まれる各行の追加のみを行います。
    - 既存の設定対象アドレスおよび転送先アドレスが削除されることはありません。 ※特定の設定対象アドレスに転送先アドレスを追加したい場合に利用します。
  - 「一部のみ上書き」の場合
    - CSV に含まれる設定対象アドレスに関してのみ、転送先アドレスを CSV の内容に更新 します。
    - 既存の設定対象アドレスが削除されることはありません。

※特定の設定対象アドレスの転送先アドレスをまとめて変更(追加・削除)したい場合に利 用します。

- 「すべて上書き」の場合
  - このドメインのすべての転送設定を CSV の内容に更新します。
  - 既存の設定対象アドレスおよび転送先アドレスのうち、CSV に含まれていないものはす べて削除されます。

※現状の転送設定を全て削除し、改めて CSV の内容で設定したい場合に利用します。

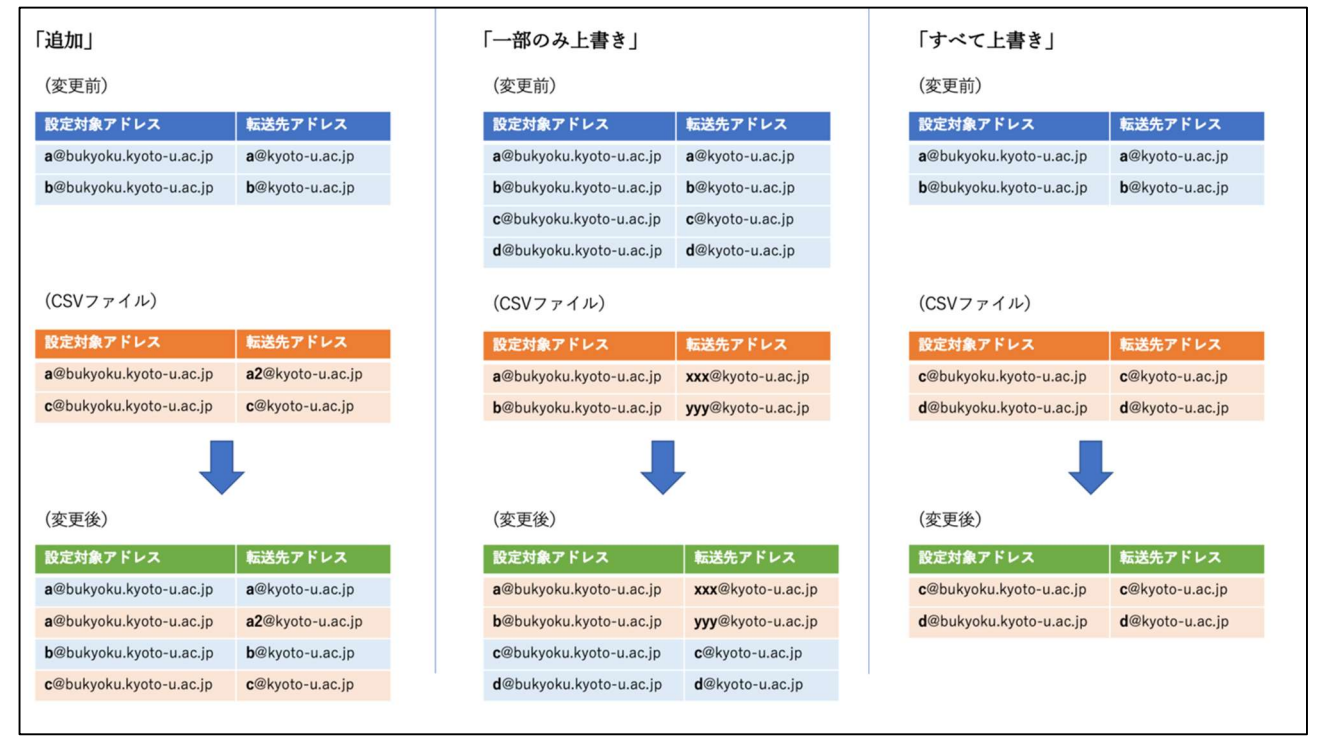

図3 CSV 入力時の反映方法の違い

(5) 「CSV アップロード」をクリックしファイルを読み込みます。

| 京都大学メールオ                  | マスティングサービス管理画面 選択中のドメイン: domain1.kyoto-u.ac.jp (管理サーバ: mhs1) 言語 / Language 日本語 マ                                     |
|---------------------------|----------------------------------------------------------------------------------------------------|
| 操作メニュー<br>転送設定一覧<br>管理者一覧 | 転送先設定追加・変更・削除(CSV入力) [domain1.kyoto-<br>u.ac.jp]                                                                     |
| ML一覧<br>変更履歴一覧・検索         | 入力ファイル: ファイルを選択 選択されていません                                                                                            |
| 対象ドメイン選択                  | 反映方法: ○追加 ○一部のみ上書き ○すべて上書き                                                                                           |
| 管理画面マニュアル<br>ユーザ名:ドメイン管理者 | テンプレートのダウンロード<br>戻る<br>CSVアップロード                                                                                     |
| אעאנעם                    | CSVには必ず「設定対象アドレス」と「転送先アドレス」の列を含めてください。<br>上記の2列以外も許可されますが、内容は無視されます。<br>「CSVアップロード」をクリックした後、実際に反映される前に差分を画面上で確認できます。 |

#### ※ ファイルのフォーマット

- ・ 「テンプレートのダウンロード」からダウンロードできる CSV ファイルの形式に従ってく ださい。CSV ファイルは Excel で開くことができます。
- CSV の1行目は必ずヘッダ行にしてください。
- · ヘッダの項目名は変更しないでください。
- ・ CSVには必ず「設定対象アドレス」と「転送先アドレス」の列を含めてください。
- 3列目以降の記入(設定対象ドレス、転送先アドレス以外の項目)は自由ですが無視されます。 備考欄についても CSV では入力できませんので画面上で個別に入力してください。
- ・ CSV の文字コードは Shift-JIS にしてください。
- 「CSV アップロード」をクリックした後、実際に反映される前に差分を画面上で確認できます。
- 「.xls ファイル」や「.xlsx ファイル」もアップロード可能です。複数のシートが有る場合、 すべてのシートがインポートされます。

入力ファイル記入例)

"設定対象アドレス","転送先アドレス"

"test1@domain1.kyoto-u.ac.jp","test1@xxx.yyy" "test2@domain1.kyoto-u.ac.jp","test3@xxx.yyy"

"test2@domain1.kyoto-u.ac.jp","test4@xxx.yyy"

※ダブルコーテーションの有無に関わらずインポートできます。

(6) 転送設定差分確認で変更内容を確認してください。問題なければ「反映」ボタンをクリック します。

| 京都大学>                                                                               | ールホスティングサービス管理画面                                                         | 選択中のドメイン: <b>domain1.kyoto-</b><br>理サーバ: mhs1)              | u.ac.jp (管                                              | 言語/<br>Language 日本語 ▼ |
|-------------------------------------------------------------------------------------|--------------------------------------------------------------------------|-------------------------------------------------------------|---------------------------------------------------------|-----------------------|
| 操作メニュー         転送設定一覧         管理者一覧         ML一覧         変更履歴一覧・検索         対象ドメイン選択 | 転送設定差分確認 [domain<br>以下の内容を取り込みます。本当によろしいで<br>内容に問題がなければ、ページ最下部の「反明<br>戻る | 1.kyoto-u.ac.jp]<br><sup>ますか?</sup><br>転」ボタンから、反映を実行してください。 |                                                         |                       |
| 管理画面マニュアル                                                                           | 設定対象アドレス                                                                 |                                                             | 転送先アドレス                                                 |                       |
| ユーザ名: ドメイン管<br>理者                                                                   | test1@domain1.kyoto-u.ac.jp                                              |                                                             | 追加(1件)<br>test1@xxx.yyy                                 |                       |
| זפינעם                                                                              | test2@domain1.kyoto-u.ac.jp                                              |                                                             | 追加(2 件)<br>test3@xxx.yyy<br>test4@xxx.yyy               |                       |
|                                                                                     | test.account@domain1.kyoto-u.ac.jp                                       |                                                             | 追加(1 件)<br>test5@aaa.bbb<br>削除(1 件)<br>user1@xxx.yyy    |                       |
|                                                                                     | cd@domain1.kyoto-u.ac.jp                                                 |                                                             | 追加(1 件)<br>test4@xxx.yyy<br>削除(1 件)<br>cd@kyoto-u.ac.jp | b.                    |
|                                                                                     |                                                                          | キャンセル 反映                                                    |                                                         |                       |

### (7) 転送設定一覧画面に戻り、追加した転送先が一覧に表示されます。

| 京都大学メールホスティングサービス管理画面                                                                                        |                           |                             | 選択中のドメイン: <b>domain1.k</b><br>理サーバ: mhs1) | :yoto-u.ac.jp (管               | 言語 /<br>Language | 日本語 ▼ |
|----------------------------------------------------------------------------------------------------|---------------------------|-----------------------------|-------------------------------------------|--------------------------------|------------------|-------|
| 操作メニュー<br>転送設定一覧                                                                                             | 転送設定一                     | -覧 [domain1.kyot            | o-u.ac.jp]                                |                                |                  |       |
| <ul> <li>         管理省一覧         M L 一覧         変更履歴一覧・検索         対象ドメイン選択         等理画面面マーコマリ     </li> </ul> | ドメインの状態:                  | 有効 状態を変更                    | CSV                                       | 出力 CSVス<br>ま <b>二</b> 作物、Footh | カ対象ア             | ドレス追加 |
| □/ビーローマーユアル<br>ユーザ名:ドメイン管                                                                                    | 登録日付▼                     | 設定対象アドレス ◆                  | 転送先アドレス                                   | 備考◆                            | 操作               |       |
| 理者<br>ログアウト                                                                                                  | 2021-08-19                | test1@domain1.kyoto-u.ac.jp | test1@xxx.yyy                             |                                | 変更               | 削除    |
|                                                                                                    | 2021-08- <mark>1</mark> 9 | test2@domain1.kyoto-u.ac.jp | test3@xxx.yyy<br>2件すべてを表示                 |                                | 変更               | 削除    |
|                                                                                                    | 2021-08-19                | test.account@domain1.kyoto  | -u.ac.jp test5@aaa.bbb                    | xxxx                           | 変更               | 削除    |

6.5.3 転送設定の出力(CSV出力)

現在登録されている転送設定の一覧を CSV ファイル形式でダウンロードすることができます。

- (1) メニューから「転送設定一覧」を選択してください。
- (2) 「CSV 出力」 ボタンをクリックしてください。 ダイアログに従ってファイルを保存してくだ さい。

| 京都大学メ                                          | ールホスティンク   | サービス管理画面 選調 理                                              | 択中のドメイン: <b>domain1.ky</b><br>サーバ: mhs1)            | yoto-u.ac.jp (管          | 言語 /<br>Language | 日本語 🔻  |
|------------------------------------------------|------------|------------------------------------------------------------|-----------------------------------------------------|--------------------------|------------------|--------|
| <mark>操作メニュー</mark><br>伝送設定一覧                  | 転送設定一      | -覧 [domain1.kyoto-                                         | u.ac.jp]                                            |                          |                  |        |
| 理者一覧<br>L一覧<br>更履歴一覧・検索<br>象ドメイン選択<br>理画面マニュアル | ドメインの状態:   | 有効 状態を変更                                                   | CSV±                                                | :カ CSV入:<br>表示件数: 50/件 、 | カ 対象ア            | パドレス追加 |
| ーザ名:ドメイン管                                      | 登録日付→      | 設定対象アドレス◆                                                  | 転送先アドレス                                             | 備考 \$                    | 操作               |        |
| 者<br>グアウト                                      | 2021-08-19 | test1@domain1.kyoto-u.ac.jp                                | test1@xxx.yyy                                       |                          | 変更               | 削除     |
|                                                | 2021-08-19 | test2@domain1.kyoto-u.ac.jp                                | test3@xxx.yyy<br>2件すべてを表示                           |                          | 変更               | 削除     |
|                                                |            |                                                            |                                                     |                          |                  |        |
|                                                | 2021-08-19 | test.account@domain1.kyoto-u.a                             | ac.jp test5@aaa.bbb                                 | XXXX                     | 変更               | 削除     |
|                                                | 2021-08-19 | test.account@domain1.kyoto-u.a<br>ab@domain1.kyoto-u.ac.jp | ac.jp test5@aaa.bbb<br>ab@kyoto-u.ac.jp<br>2件すべてを表示 | XXXX<br>テスト用1            | 変更変更             | 削除     |

6.5.4 転送設定の変更(転送先の追加・変更・削除)

- (1) メニューから「転送設定一覧」を選択してください。
- (2)変更したいアカウント(設定対象アドレス)右側の「変更」ボタンをクリックしてください。

| 京都大学メールホスティングサービス管理画面                                                           |                           |                             | 選択中のドメイン: <b>doma</b><br>理サーバ: mhs1) | in1.kyoto-u.ac.jp (管 | 言語 /<br>Language | 日本語 ▼      |
|---------------------------------------------------------------------------------|---------------------------|-----------------------------|--------------------------------------|----------------------|------------------|------------|
| 操作メニュー<br>転送設定一覧                                                                | 転送設定-                     | -覧 [domain1.kyoto           | o-u.ac.jp]                           |                      |                  |            |
| <ul> <li>管理者一覧</li> <li>M L 一覧</li> <li>変更履歴一覧・検索</li> <li>対象ドメイン:選択</li> </ul> | ドメインの状態:                  | 有効 状態を変更                    |                                      | could be could       | 14               | k*i → V±+0 |
| 管理画面マニュアル                                                                       |                           |                             |                                      | <b>表示件数:</b> 50件     |                  |            |
| ユーザ名: ドメイン管                                                                     | 登録日付↓                     | 設定対象アドレスキ                   | 転送先アドレン                              | ス 備考令                | 操作               |            |
| ログアウト                                                                           | 2021-08-19                | test1@domain1.kyoto-u.ac.jp | test1@xxx.yy                         | Ŷ                    | 変更               | 削除         |
|                                                                                 | 2021-08 <mark>-1</mark> 9 | test2@domain1.kyoto-u.ac.jp | test3@xxx.yy<br>2件すべてを表              | y<br>表示              | 変更               | 削除         |
|                                                                                 | 2021-08-19                | test.account@domain1.kyoto  | -u.ac.jp test5@aaa.bb                | b XXXX               | 変更               | 削除         |
|                                                                                 | 2020-10-01                | ab@domain1.kyoto-u.ac.jp    | ab@kyoto-u.a<br>2件すべてを表              | c.jp テスト用1<br>気示     | 変更               | 削除         |
|                                                                                 | 2020-10-01                | cd@domain1.kyoto-u.ac.jp    | test4@xxx.yy                         | y テスト用2              | 変更               | 削除         |
|                                                                                 | <u>}</u>                  | ш<br>Х                      | Li<br>Pr                             |                      |                  |            |

(3) 転送先アドレス一覧画面が表示されるので、各ボタンをクリックして追加または、変更、削 除を行なってください。

| 京都大学>                         | メールホスティングサー | ビス管理画面        | 選択中のドメイン: <b>domain1.ky</b><br>理サーバ: mhs1) | r <b>oto-u.ac.jp</b> (管 言語 /<br>Languag | 日本語 ▼<br>Je |
|-------------------------------|-------------|---------------|--------------------------------------------|-----------------------------------------|-------------|
| <mark>操作メニュー</mark><br>転送設定一覧 | 転送先アドレ      | ス一覧           |                                            |                                         |             |
| 管理者一覧<br>4 L 一覧               | 設定対象アドレス    | test.account@ | domain1.kyoto-u.ac.jp                      |                                         |             |
| 変更履歴一覧・検索<br>対象ドメイン選択         | 備考          | xxxx          |                                            | 変更                                      |             |
| 理画面マニュアル                      |             |               |                                            | _                                       |             |
| Lーザ名: ドメイン管                   | 戻る          |               |                                            | 追加                                      |             |
| ETA<br>Jグアウト                  | 登録日付◆       | 転送先アドレスキ      | 操作                                         |                                         |             |
|                               | 2021-08-19  | test5@aaa.bbb | 変更                                         | 削除                                      |             |

6.6 管理者の管理

6.6.1 管理者(教職員)の追加

(1) メニューから「管理者一覧」を選択してください。

(2) 「追加」ボタンをクリックしてください。

| 京都大学メールホスティングサービス管理画面                         |                     |              | 選択中のドメイン: <b>domain1.kyoto-u.ac.jp</b> (管<br>理サーバ: mhs1) |                   |         | 吾/ 日本語 ▼<br>nguage |
|-----------------------------------------------|---------------------|--------------|----------------------------------------------------------|-------------------|---------|--------------------|
| 操作メニュー<br>転送設定一覧<br>管理者一覧<br>ML <sup>一覧</sup> | 管理者一覧 [don          | nain1.kyoto- | u.ac.jp]                                                 |                   |         | 追加                 |
| 変更履歴一覧・検索<br>対象ドメイン選択                         | 登録日付                | 氏名           | 利用者ID                                                    | メールアドレス           | 権限      | 操作                 |
| 管理画面マニュアル                                     | 2021-06-27 13:13:09 | ドメイン管理者      | admin456                                                 | admin@service.com | ドメイン管理者 | 削除                 |
| ユーザ名: ドメイン管<br>理者<br>ログアウト                    | 2021-06-27 13:13:09 | 転送設定管理者      | admin789                                                 | admin@forward.com | 転送設定管理者 | 削除                 |

- (3)「利用者 ID」に SPS-ID を入力して、「LDAP 確認・メールアドレス取得」ボタンをクリッ クしてください。全学統合 LDAP 上に ID が存在することが確認できれば、「氏名」「メール アドレス」が表示されます。
- (4) 権限を選択し、「追加」をクリックしてください。

| 京都大学>                                                        | くールホスティングサービス管理画面 | 選択中のドメイン: <b>domain1.kyoto-u.ac.jp</b> (管<br>理サーバ: mhs1)                 | 言語 /<br>Language | 日本語 💌 |
|--------------------------------------------------------------|-------------------|--------------------------------------------------------------------------|------------------|-------|
| 操作メニュー<br>転送設定一覧                                             | ドメイン管理者追加 [doma   | in1.kyoto-u.ac.jp]                                                       |                  |       |
| <ul> <li>管理者一覧</li> <li>M L 一覧</li> <li>変更履歴一覧・検索</li> </ul> | SPS-ID            |                                                                          |                  |       |
| 対象ドメイン選択<br>管理画面マニュアル                                        | 氏名                | LDAP確認・メールアドレス取得<br>LDAP確認後に表示                                           |                  |       |
| ユーザ名: ドメイン管<br>理考                                            | メールアドレス           | LDAP確認後に表示                                                               |                  |       |
| ログアウト                                                        | 権限                | <ul> <li>○ ドメイン管理者</li> <li>○ 転送設定管理者</li> <li>反る</li> <li>追加</li> </ul> |                  |       |

(6) 管理者一覧画面が表示され、追加した管理者が一覧に表示されています。

| 京都大学>                                            | (ールホスティングサービン       | 選択中のドメイ<br>理サーバ: mhs1) | > : domain1.kyoto-u.a | <b>ic.jp</b> (管 言語<br>Lan | §/<br>guage 日本語 ▼ |    |
|--------------------------------------------------|---------------------|------------------------|-----------------------|---------------------------|-------------------|----|
| <mark>操作メニュー</mark><br>転送設定一覧<br>管理者一覧<br>M L 一覧 | 管理者一覧 [don          | nain1.kyoto-           | u.ac.jp]              |                           |                   | 追加 |
| 変更履歴一覧・検索<br>対象ドメイン選択                            | 登録日付                | 氏名                     | 利用者ID                 | メールアドレス                   | 権限                | 操作 |
| 管理画面マニュアル                                        | 2021-06-27 13:13:09 | ドメイン管理者                | admin456              | admin@service.com         | ドメイン管理者           | 削除 |
| ユーザ名: ドメイン管<br>理者<br>ログアウト                       | 2021-06-27 13:13:09 | 転送設定管理者                | admin789              | admin@forward.com         | 転送設定管理者           | 削除 |

6.6.2 管理者(学生)の追加

転送設定管理者のみ、学生ユーザを設定することができます。教職員ユーザとは別の画面から登録します。

(1)「管理者一覧」の「追加」をクリックし、管理者追加画面に遷移します。

(2) 「学生ユーザの追加はこちら」をクリックします。

| 京都大学>                                  | メールホスティングサービス管理画面 | 選択中のドメイン: <b>domain1.kyoto-u.ac.jp</b> (管<br>理サーバ: mhs1) | 言語 / 日本語 ▼<br>Language |
|----------------------------------------|-------------------|----------------------------------------------------------|------------------------|
| 操作メニュー<br>転送設定一覧                       | ドメイン管理者追加 [doma   | ain1.kyoto-u.ac.jp]                                      |                        |
| 管理者一覧<br>ML一覧<br>変更履歴一覧・検索<br>対象ドメイン選択 | SPS-ID            | LDAP確認・メールアドレス取得                                         |                        |
| 管理画面マニュアル                              | 氏名                | LDAP確認後に表示                                               |                        |
| ユーザ名: ドメイン管<br>珊考                      | メールアドレス           | LDAP確認後に表示                                               |                        |
| ログアウト                                  | 権限                | ○ドメイン管理者 ○転送設定管理者                                        |                        |
|                                        | 学生ユーザの追加はこ        | <b>戻る</b><br>56                                          |                        |

(3) 学生の情報「ECS-ID」「氏名」「メールアドレス」を入力し、「追加」ボタンをクリックします。

※全学 LDAP による内容チェックは行われないため入力ミスには十分ご注意ください。

| 京都大学.                 | メールホスティングサービス管理画面 | 選択中のドメイン: <b>domain1.kyoto-u.ac.jp</b> (管<br>理サーバ: mhs1) | 言語/ 日本語 ▼<br>Language |
|-----------------------|-------------------|----------------------------------------------------------|-----------------------|
| 操作メニュー<br>転送設定一覧      | 学生を管理者として追加 [d    | omain1.kyoto-u.ac.jp]                                    |                       |
| 管理者一覧<br>M L 一覧       | ECS-ID            |                                                          |                       |
| 変更履歴一覧・検索<br>対象ドメイン選択 | 氏名                |                                                          |                       |
| 管理画面マニュアル             | メールアドレス           |                                                          |                       |
| ユーザ名: ドメイン管           | 権限                | 転送設定管理者(固定)                                              |                       |
| 理者<br>ログアウト           |                   | 戻る                                                       |                       |
|                       | ■ ECS-IDの形式       |                                                          |                       |
|                       | a0+数字6桁           |                                                          |                       |
|                       | 例: a0990123       |                                                          |                       |
|                       | 教職員ユーザの追加はこ       | 256                                                      |                       |

(4) 管理者一覧画面が表示され、追加した管理者が一覧に表示されています。

| 京都大学メールホスティングサービス管理画面              |                     |              | 選択中のドメイン: <b>domain1.kyoto-u.ac.jp</b> (管<br>理サーバ: mhs1) |                   |         | / 日本語 ▼<br>guage |
|------------------------------------|---------------------|--------------|----------------------------------------------------------|-------------------|---------|------------------|
| 操作メニュー<br>転送設定一覧<br>管理者一覧<br>M L一覧 | 管理者一覧 [dor          | main1.kyoto- | u.ac.jp]                                                 |                   |         | 追加               |
| 変更履歴一覧・検索<br>対象ドメイン選択              | 登録日付                | 氏名           | 利用者ID                                                    | メールアドレス           | 権限      | 操作               |
| 管理画面マニュアル                          | 2021-06-27 13:13:09 | ドメイン管理者      | admin456                                                 | admin@service.com | ドメイン管理者 | 削除               |
| ユーザ名: ドメイン管<br>理者<br>ログアウト         | 2021-06-27 13:13:09 | 転送設定管理者      | admin789                                                 | admin@forward.com | 転送設定管理者 | 削除               |

6.6.3 管理者の削除

- (1) メニューから「管理者一覧」を選択してください。
- (2) 削除したい管理者の「削除」ボタンをクリックしてください。

確認メッセージが表示されるので、「はい」をクリックすると削除されます。

| 京都大学メ                         | ールホスティングサービス        | く管理画面        | 選択中のドメイン<br>理サーバ: mhs1) | ン: domain1.kyoto-u.a | i <b>c.jp</b> (管 言 | 語 / 日本語 👻<br>nguage |
|-------------------------------|---------------------|--------------|-------------------------|----------------------|--------------------|---------------------|
| 操作メニュー<br>転送設定一覧<br>管理者一覧     | 管理者一覧 [don          | nain1.kyoto- | u.ac.jp]                |                      |                    | 追加                  |
| ML 見<br>変更履歴一覧・検索<br>対象ドメイン選択 | 登録日付                | 氏名           | 利用者ID                   | メールアドレス              | 権限                 | 操作                  |
| 管理画面マニュアル                     | 2021-06-27 13:13:09 | ドメイン管理者      | admin456                | admin@service.com    | ドメイン管理者            | 削除                  |
| ユーザ名: ドメイン管<br>理者<br>ログアウト    | 2021-06-27 13:13:09 | 転送設定管理者      | admin789                | admin@forward.com    | 転送設定管理者            | 削除                  |

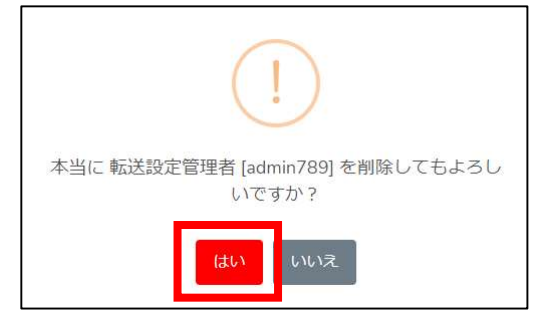

6.7 ML 設定

ML は Mailman というシステムを利用しています。転送先が複数存在する場合にご利用ください。

メール件名にプレフィックスとして文字列や連番を入れることも可能です。

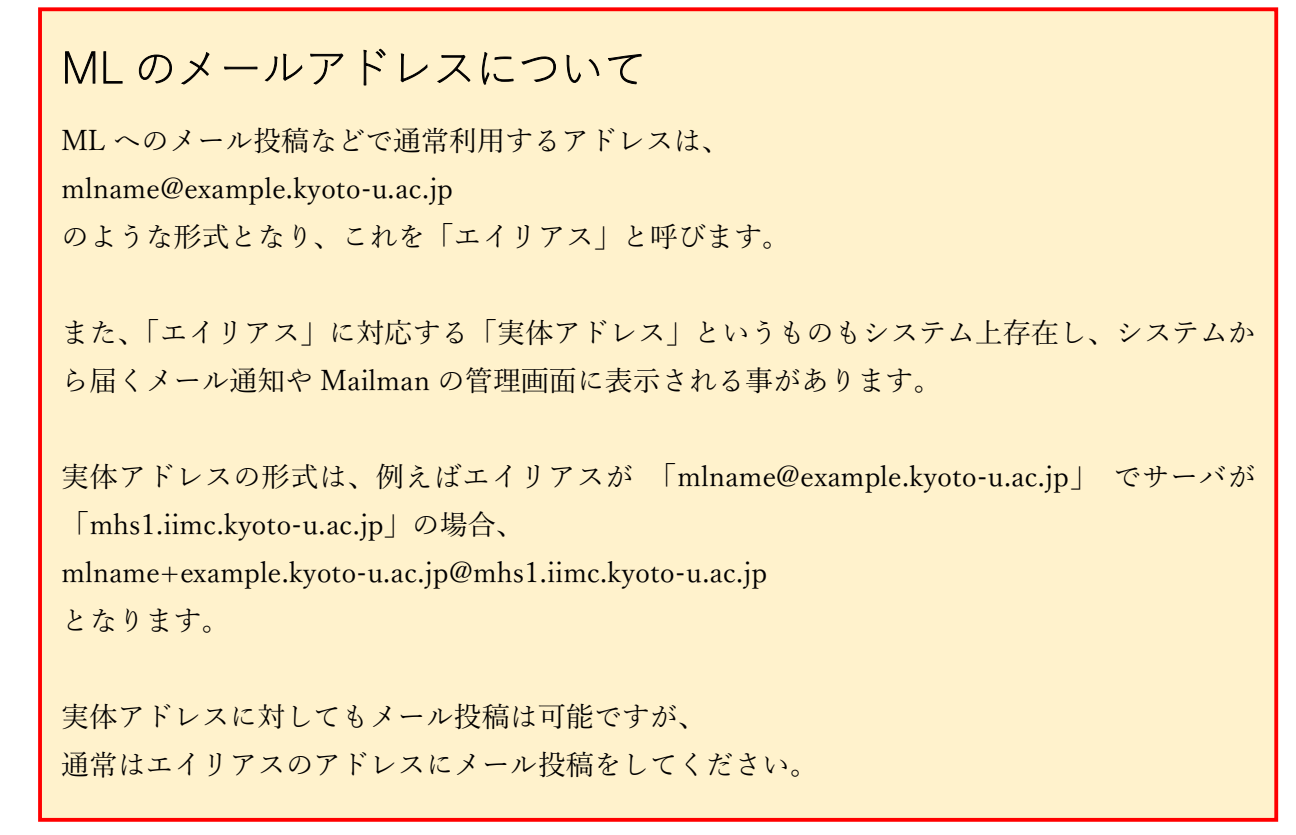

6.7.1 ML の追加

- (1) メニューから「ML 一覧」を選択してください。
- (2) 「ML 追加」ボタンをクリックしてください。

| <i>、</i> ホスティングサ・ | - ビス管理社                                             | 面面                                                                 | 選択中のドメイン: domain1.ky                                                                           | oto-u.ac.jp (管理サーバ: )                                                                                                    | mhs1) 言語 / Language 日本語 👻                                                                                                    |
|-------------------|-----------------------------------------------------|--------------------------------------------------------------------|------------------------------------------------------------------------------------------------|----------------------------------------------------------------------------------------------------|----------------------------------------------------------------------------------------------------|
| ML一覧              | [domain                                             | 1.kyoto-u.a                                                        | ic.jp]                                                                                         |                                                                                                    | CSV出力 ML追加                                                                                                    |
|                   |                                                     |                                                                    |                                                                                                | 表示件数: 50件 、                                                                                                    |                                                                                                    |
| 登録日付▼             | ML名\$                                               | 内容◆                                                                | ML管理者名(ML追加時の値)◆                                                                               | 件名の前の文字列 🗢                                                                                                    | 操作                                                                                                    |
| 2020-10-01        | ml_test1                                            | テスト用ML1                                                            | ml1_admin@kyoto-u.ac.jp                                                                        | from_ml1                                                                                                    | 管理画面 変更・削除                                                                                                    |
|                   | ホスティングサ<br>ML一覧<br><sup> 登録日付</sup> ~<br>2020-10-01 | ホスティングサービス管理<br>ML一覧 [domain<br>登録日付 - ML名 キ<br>2020-10-01 mLtest1 | ホスティングサービス管理画面<br>M L 一覧 [domain1.kyoto-u.a<br>登録日付 - ML名 + 内容 +<br>2020-10-01 mLtest1 テスト用ML1 | ホスティングサービス管理画面 <sub>選択中のドメイン</sub> : domain1.ky<br>M L 一覧 [domain1.kyoto-u.ac.jp]<br><u> 登録日付 M L名キ 内容キ ML管理者名 (ML追加時の値) キ</u><br>2020-10-01 mLtest1 デスト用ML1 ml1_admin@kyoto-u.ac.jp | 加スティングサービス管理画面       選択中のドメイン: domain1.kyoto-u.ac.jp (管理サーバ: 1         ML一覧 [domain1.kyoto-u.ac.jp]          支録日付 、       ML名 や       内容 や       ML管理者名 (ML追加時の値) や       作名の前の文字列 や         2020-10-01       mLtest1       テスト用ML1       ml1_admin@kyoto-u.ac.jp       from_ml1 |

(3) ML 追加の各項目に入力して「追加」ボタンをクリックしてください。 リスト管理者には ML 管理者のメールアドレスを記入してください。ML 管理者はドメイン 管理者や転送設定管理者でなくてもかまいません。 Mailman 管理画面の URL と ML に設定したパスワードさえ知っていれば誰でも ML 管理者 になります。

## ML 名の予約語について

ML 名には次の予約語で終わるアドレスを指定することはできません。

[-admin] [-bounces] [-confirm] [-join] [-leave] [-owner] [-request]

[-subscribe] [-unsubscribe]

| 京都大学メールホスティ                                                 | ングサービス管理画面                        | 観中のドメイン: domain1.kyoto-u.ac.jp (管理サーバ: mhs1) 言語 / Language 日本語 * |
|-------------------------------------------------------------|-----------------------------------|------------------------------------------------------------------|
| 操作メニュー<br>転送設定一覧                                            | M L 追加                            | domain1.kyoto-u.ac.jp                                            |
| <ul> <li>単4日 見</li> <li>M L一覧</li> <li>変更履歴一覧・検索</li> </ul> | ML名                               | test.ml.xyz                                                      |
| 対象ドメイン選択                                                    | 内容                                | XXXX                                                             |
| 管理画面マニュアル                                                   | <mark>リ</mark> スト管理者<br>(メールアドレス) | admin@domain.com                                                 |
| ユージロ・1 スイン B 生<br>者<br>ログアウト                                | パスワード                             | •••••                                                            |
|                                                             | パスワード(確認)                         | •••••                                                            |
|                                                             | 件名の先頭につける文字                       | ۶IJ [test%d]                                                     |
|                                                             |                                   | 戻る 追加                                                            |

※件名の先頭に付ける語句に通し番号を含める場合には、上記入力例のように、"%d"を記載し てください。"%05d"と入力すると5桁表示となります。この設定は ML 作成後に Mailman 管 理画面で修正可能です。

設定例: %d → 1,2,3、 %05d → 00001,00002,00003

(4) ML 一覧画面が表示され、追加した ML が一覧に表示されています。

| 京都大学メー                                                       | -ルホスティングち  | サービス管理                 | 里画面        | 選択中のドメイン: domain1.kyotc | <b>-u.ac.jp</b> (管理サーバ: m | hs1) 言語 / Language 日本語 * |
|--------------------------------------------------------------|------------|------------------------|------------|-------------------------|---------------------------|--------------------------|
| 操作メニュー<br>転送設定一覧<br>管理者一覧<br>M L 一覧<br>変更履歴一覧・検索<br>対象ドメイン選択 | ML一覧       | [d <mark>omai</mark> r | 11.kyoto-u | .ac.jp]                 | <b>表示件数</b> : 50件 、       | CSV出力 ML追加               |
| 管理画面マニュアル                                                    | 登録日付 →     | ML名≑                   | 内容 🕈       | ML管理者名(ML追加時の値) 💠       | 件名の前の文字列 🗢                | 操作                       |
| ユーザ名: ドメイン管理<br>者<br>ログアウト                                   | 2020-10-01 | ml_test1               | テスト用ML1    | ml1_admin@kyoto-u.ac.jp | from_ml1                  | 管理調査                     |

※ML 管理者をドメイン管理者以外に委託する場合は、上記画面の「管理画面」を押したあとに

表示される画面の URL とパスワードをお伝えください。

6.7.2 ML の変更

(1) メニューから「ML 一覧」を選択してください。

(2) 変更したい ML 一覧操作行の「変更・削除」ボタンをクリックしてください。

| 京都大学メー                    | ールホスティングち  | サービス管理   | 里画面                       | 選択中のドメイン: domain1.kyotc | <b>-u.ac.jp</b> (管理サーバ: m | hs1) 言語 / Language 日本語 ▼ |
|---------------------------|------------|----------|---------------------------|-------------------------|---------------------------|--------------------------|
| 操作メニュー<br>転送設定一覧<br>管理者一覧 | ML一覧       | [domair  | 1 <mark>1.kyo</mark> to-u | .ac.jp]                 |                           | _                        |
| 1 L 一覧<br>変更履歴一覧・検索       |            |          |                           |                         | 表示件数: 50件                 | CSV出力 ML追加               |
| J家トメイン選択<br>管理画面マニュアル     | 登録日付 🗸     | ML名\$    | 内容≑                       | ML管理者名(ML追加時の値) ◆       | 件名の前の文字列令                 | 操作                       |
| ユーザ名: ドメイン管理<br>5         | 2020-10-01 | ml_test1 | テスト用ML1                   | ml1_admin@kyoto-u.ac.jp | from_ml1                  | 管理画面 変更・削除               |

(3) 内容を入力し、「変更」ボタンをクリックします。

| 京都大学メールホステー           | イングサービス管理画面 選択                    | 中のドメイン: domain1.kyoto-u.ac.jp (管理サーバ: mhs1) | 言語 / Language 日本語 ▼ |
|-----------------------|-----------------------------------|---------------------------------------------|---------------------|
| <b>操作メニュー</b>         | ML変更・削除                           |                                             |                     |
| 送設定一覧<br>理者一覧         | ドメイン                              | domain1.kyoto-u.ac.jp                       |                     |
| し一覧<br>更履歴一覧・検索       | M L 名                             | mL_test1                                    |                     |
| 象ドメイン選択               | 内容                                | テスト用ML1                                     |                     |
| 理画面マニュアル              | リスト管理者<br>(メールアドレス)               | ml1_admin@kyoto-u.ac.jp                     |                     |
| - リロ: ドスイ ノ重理<br>グアウト | 件名の先頭につける文字列                      | from_ml1                                    |                     |
|                       | ※入力した内容はメーリンク<br>別途Mailmanの管理画面上で | 戻る 削除 変更<br>リストに反映されません。<br>も変更をしてください。     |                     |

(4) ML 一覧画面が表示され、変更内容が反映されています。

| 京都大学メールホスティングサービス管理画面                                         |            |          |                            | 選択中のドメイン: domain1.kyoto-u.ac.jp (管理サーバ: mhs1) 言語 / Language 日本語 * |             |            |  |
|---------------------------------------------------------------|------------|----------|----------------------------|-------------------------------------------------------------------|-------------|------------|--|
| 操作メニュー<br>転送股定一覧<br>管理者一覧                                     | ML一覧       | [domain  | 11.ky <mark>o</mark> to-u. | .ac.jp]                                                           |             | CSV出力 ML追加 |  |
| <ul> <li>ML一覧</li> <li>変更履歴一覧・検索</li> <li>対象ドメイン選択</li> </ul> |            |          |                            |                                                                   | 表示件数: 50件 、 |            |  |
| 管理画面マニュアル                                                     | 登録日付→      | ML名\$    | 内容≑                        | ML管理者名(ML追加時の値) 🜩                                                 | 件名の前の文字列令   | 操作         |  |
| ユーザ名: ドメイン管理<br>者<br>ログアウト                                    | 2020-10-01 | mL_test1 | テスト用ML1                    | ml1_admin@kyoto-u.ac.jp                                           | from_ml1    | 管理画面 変更・削除 |  |

※入力した内容は Mailman の管理画面の設定には反映されません。別途 Mailman の管理画面上 でも変更をしてください。

6.7.3 ML の削除

- (1) メニューから「ML 一覧」を選択してください。
- (2) 削除したい ML 一覧内の操作行の「変更・削除」ボタンをクリックしてください。

| 京都大学メー                     | -ルホスティングち  | ナービス管理   | 里画面       | 選択中のドメイン: domain1.kyoto | <b>ɔ-u.ac.jp</b> (管理サーバ: m | hs1) 言語/Language 日本語 ▼ |
|----------------------------|------------|----------|-----------|-------------------------|----------------------------|------------------------|
| 操作メニュー<br>転送設定一覧<br>管理者一覧  | ML一覧       | [domair  | 1.kyoto-u | ac.jp]                  |                            |                        |
| ML一覧                       |            |          |           |                         |                            | CSV出力 ML追加             |
| 変更履歴一覧・検索<br>対象ドメイン選択      |            |          |           |                         | 表示件数: 50件                  | <b>~</b>               |
| 管理画面マニュアル                  | 登録日付 🗸     | ML名≑     | 内容 🕈      | ML管理者名(ML追加時の値)◆        | 件名の前の文字列 🗢                 | 操作                     |
| ユーザ名: ドメイン管理<br>者<br>ログアウト | 2020-10-01 | ml_test1 | テスト用ML1   | ml1_admin@kyoto-u.ac.jp | from_ml1                   | 管理画面 変更・削除             |

(3) 「削除」ボタンをクリックしてください。

確認メッセージが表示されるので、「はい」をクリックしてください。

| 京都大学メールホステ                        | イングサービス管理画面 選択中の    | ドメイン: domain1.kyoto-u.ac.jp (管理サーバ: mhs1) | 言語 / Language 日本語 ▼ |
|-----------------------------------|---------------------|-------------------------------------------|---------------------|
| 操作メニュー                            | ML変更・削除             |                                           |                     |
| 転送設定一覧<br>管理者一覧                   | ドメイン                | domain1.kyoto-u.ac.jp                     |                     |
| ML一覧                              | ML名                 | mL_test1                                  |                     |
| 変更履圧 <sup>一見・快来</sup><br>対象ドメイン選択 | 内容                  | テスト用ML1                                   |                     |
| 管理画面マニュアル                         | リスト管理者<br>(メールアドレス) | ml1_admin@kyoto-u.ac.jp                   |                     |
| ユーザ名: ドメイン管理<br>者                 | 件名の先頭につける文字列        | from_ml1                                  |                     |
|                                   |                     | 戻る削除を更                                    |                     |
|                                   | ※入力した内容はメーリングリス     | へトに反映されません。                               |                     |
|                                   | 別途Mailmanの管理画面上でも変  | 更をしてください。                                 |                     |

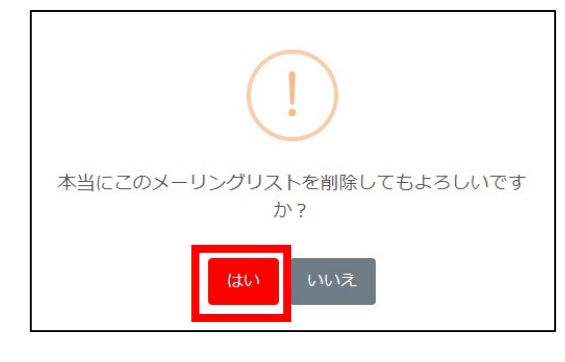

6.8 MLの管理(Mailman 管理画面)

6.8.1 Mailman 管理画面への接続

- (1) 管理画面 URL ( https://adm.mhs.iimc.kyoto-u.ac.jp/ ) にアクセスします。
- (2) メニューから「ML 一覧」を選択してください。
- (3) 管理画面を開きたい MLの「管理画面」をクリックしてください。

| 京都大学メー                             | ルホスティングち   | サービス管理   | 里画面                      | 選択中のドメイン: domain1.kyoto | <b>o-u.ac.jp</b> (管理サーバ: ml | ns1) 言語 / Language 日本語 ▼              |
|------------------------------------|------------|----------|--------------------------|-------------------------|-----------------------------|---------------------------------------|
| 操作メニュー<br>転送設定一覧<br>管理者一覧<br>M L一覧 | ML一覧       | [domair  | 1 <mark>.kyot</mark> o-u | .ac.jp]                 |                             | CSV出力 ML追加                            |
| 変更履歴一覧・検索<br>対象ドメイン選択              |            |          |                          |                         | 表示件数: 50件、                  | · · · · · · · · · · · · · · · · · · · |
| 管理画面マニュアル                          | 登録日付,      | ML名令     | 内容令                      | M L 管理者名(M L 追加時の値) ◆   | 件名の前の文字列 🕈                  | 操作                                    |
| ユーザ名: ドメイン管理<br>者<br>ログアウト         | 2020-10-01 | mL_test1 | テスト用ML1                  | ml1_admin@kyoto-u.ac.jp | from_ml1                    | 管理画面 変更・削除                            |

- (4)「リスト管理者パスワード」欄に ML のパスワードを入力して「ログイン」ボタンを押して ください。
  - ・Mailman 管理画面が表示されるので、必要な変更を行なってください。
  - ・Mailman の操作については Mailman の中のガイドを参照してください。

| ⊘ https://192.168.1.12/ - list000004+domain1.xx.xx 管理者 認証 - Windows Internet Explorer                                                                      |
|----------------------------------------------------------------------------------------------------|
| ↓<br>Liat000004±Jamain1 varvar 答理老 羽江                                                                                                    |
| IISt000004元omain1.xx.xx 皆连有 認証                                                                                                    |
| リスト 管理者 バスワード:                                                                                                    |
|                                                                                                    |
| <b>生</b> 変、ここがらりにはリフリックシンショーを有効につていてい、フラヨーが無効にと自注意だとを変更できません。                                                                                              |
| 管理インターフェースでの管理操作をするたいに認証が要求されないように、セッションクッキーを発行します。このクッキーはフラ<br>ウザの終了時か,明示的に <i>ログアウト</i> した時に自動的に失効します。(認証が完了すると <i>,他の管理項目</i> の下に ログアウトのリン<br>クが表示されます) |
| <u>list000004+domain1.xxxx</u> リスト管理人 <u>octake at xxxx.xxxxx</u><br>list000004+domain1.xxxx 管理用ページ (パスワードが必要です)<br>kawaguccl.com の全メーリングリストー覧             |
| version 2.1.12                                                                                                    |
|                                                                                                    |
|                                                                                                    |
|                                                                                                    |
|                                                                                                    |

6.8.2 Mailman 管理画面のオプション設定における注意事項

Mailman 管理画面の設定における注意事項を記載します。

(1)動作が定義されていない非会員からの投稿に対する動作

プライバシー・オプション > 送信者フィルタ > 動作が定義されていない非会員からの投稿に対す る動作.

初期設定では、「保留」が設定されています。この状態では、メンバー以外からのメールを受け取る と一旦保留状態となり、ML 管理者が承認作業を行うまでメールが配送されません。

メンバー以外から受け取ったメールを自動で配送したい場合は、本項目を「承認」に設定してくだ さい。

(2)投稿メール本文の最大サイズ

全体的オプション > 投稿メール本文の最大サイズ(KB).0 を設定すると無制限.

(max\_message\_size の編集)

メール一通あたりのメールサイズの上限です。初期設定では、「40KB」で設定されています。 変更は可能ですが、この設定に関わらず添付ファイルを含めて 25MB 以上のメールは配送できません (添付ファイルは実サイズの 1.4 倍ほどにサイズになります)。

添付ファイル等は極力使わず、ファイルの共有にはオンラインストレージ(教職員グループウェアの メッセージ、Google ドライブ、KUMail ストレージサービス等)をご利用ください。

(3)ML リストの秘匿設定

プライバシー・オプション > このマシンでどんなリストがあるか聞かれた時に広告しますか? (advertised の編集)

初期設定では、「はい」で設定されています。この状態では、ML名と内容欄は メーリングリスト

一覧ページ(学外限定)で公開されます。

非公開としたい場合は、本項目を「いいえ」に設定してください。

例: サーバが mhs1 の場合、メーリングリスト一覧ページは以下となります。 https://mhs1.iimc.kyoto-u.ac.jp/mailman/listinfo

(4)入会規則

プライバシー・オプション> 入会規則 > 入会にはどのような手順が必要ですか?: (subscribe\_policy の詳細)

初期設定では「承認」が設定されています。原則変更はしないでください。 この項目は、メールコマンドによる入会処理の設定です。

各設定値の意味は以下の通りです。

- ・[確認]の場合は、任意のユーザ操作のみで入会が可能
- ・[承認]の場合は、ML 管理者の承認が必要
- ・[確認+承認]の場合は、任意のユーザ操作と ML 管理者の承認が必要

※2020/9/16以前の初期設定は「確認」となっておりました。 不都合がある場合は[確認]以外の値に変更してください。

(5)普通配送会員へのメールに付加されるフッタ

普通配送オプション > 普通配送会員へのメールに付加されるフッタ (msg\_footer の詳細)

初期設定ではフッタが付与される設定となっています。 空にすることをおすすめします。

> ※以下の設定は初期値から変更されるとサービス運営上支障をきたします。 一切変更しないようお願いいたします。

変更された場合、夜間の処理で元の設定値に戻ります。

(6)保存書庫オプション

保存書庫オプション > 保存書庫を作成しますか?(archive の編集)

初期設定では、「いいえ」で設定されています。また、この設定画面にはアクセスできません。

(7)まとめ読みオプション

まとめ読みオプション > リスト会員はダイジェストでまとめ読みするオプションを選択できますか? (digestable の編集)

初期設定では「いいえ」が設定されています。また、この設定画面にはアクセスできません。

(8)添付ファイル

普通配送オプション > 普通配送メールの添付ファイルを保管しますか?(scrub\_nondigestの詳細)

初期設定では「いいえ」が設定されています。サーバのディスク容量を圧迫するため変更を許可して いません。

(9)メールの送信に使うホスト名 全体的オプション > メールの送信に使うホスト名(ドメイン名)(host name の詳細) 初期設定ではご利用のメールホスティングシステムのサーバ名が設定されています。

(例:mhs1.iimc.kyoto-u.ac.jp)

変更をするとメール配送に支障が出るため変更を許可していません。

#### 6.9 変更履歴の確認

6.9.1 変更履歴検索表示

- (1) メニューから「変更履歴一覧・検索」を選択してください。
- (2)必要に応じて変更日時範囲、変更区分を入力して、「検索」ボタンをクリックしてください。条件に一致する変更履歴が一覧に表示されます。
- (3) 詳細を見たい場合は、対応する行の「詳細」をクリックします。

| 京都大学メ-               | ールホスティングサー             | ・ビス管理画面     | 選択            | 中のドメイン: <b>dom</b> a | in1.kyoto-u.ac.jp (管理サ- | ーバ:mhs1) 言語/Language 日本語 マ |  |  |
|----------------------|------------------------|-------------|---------------|----------------------|-------------------------|----------------------------|--|--|
| 操作メニュー<br>伝送設定一覧     | 変更履歴一                  | 覧・検索 [      | domain1.k     | voto-u.ac.jp]        |                         |                            |  |  |
| 理者一覧<br>  L 一覧       |                        | 変更日時        |               | 年 /月/日               | 年/月/日                   |                            |  |  |
| 更履歴一覧・検索<br>「象ドメイン選択 |                        | 変更区分        |               | (未選択)                | ~                       |                            |  |  |
| 「理画面マニュアル            |                        |             |               |                      | 検索                      |                            |  |  |
| ーザ名: ドメイン管理          |                        |             |               |                      | 表示件数:                   | 50件 🗸                      |  |  |
| グアウト                 | 変更日時↓                  | 変更者名 \$     | 変更者ID ≑       | 変更区分◆                | 変更対象≑                   | 変更内容・備考                    |  |  |
|                      | 2021-08-19<br>13:39:25 | ドメイン管<br>理者 | admin456      | ML変更                 | ml_test1                | <b>二</b> 半 紀日              |  |  |
|                      | 2021-08-19<br>13:30:36 | ドメイン管<br>理者 | admin456      | ML変更                 | ml_test1                | 詳細                         |  |  |
|                      | 2021-06-10             | 京大一郎        | kyodai_ichiro | ドメイン有効 / 無<br>効切り替え  | changed_domain          |                            |  |  |

(4) 一覧の「詳細」ボタンをクリックすると、変更履歴の詳細画面が表示されます。 ※2021 年 8 月 26 日以降、より詳細な履歴を記録することが可能となりました。そのため、それ以前に 記録された履歴の詳細は無い場合があります。

| 京都大学メ-                | ールホスティングサービス管理画面 | 選択中のドメイン:<br>サーバ: mhs1) | domain1.kyoto-u.ac.jp (管理 | 言語 /<br>Language | 日本語 🔹 |
|-----------------------|------------------|-------------------------|---------------------------|------------------|-------|
| 操作メニュー<br>転送設定一覧      | 変更履歴詳細(ML変更)     |                         |                           |                  |       |
| 管理者一覧<br>M L 一覧       | ドメイン             | domain1.k               | yoto-u.ac.jp              |                  |       |
| 変更履歴一覧・検索<br>対象ドメイン選択 | 変更日時             | 2021-08-                | 19 13:39:25               |                  |       |
| 管理画面マニュアル             | 変更者氏名            | ドメイン管                   | 行理者                       |                  |       |
| ユーザ名: ドメイン管           | 変更者ID            | admin456                |                           |                  |       |
| 理者<br>ログアウト           | 戻る               |                         |                           |                  |       |
|                       | ML名              |                         | ml_test1                  |                  |       |
|                       | 内容               |                         | テスト用ML1                   |                  |       |
|                       | リスト管理者           |                         | ml1_admin@kyoto-u.ac.jp   |                  |       |
|                       | 件名の先頭につける文字列     |                         | from_ml1                  |                  |       |

※ 表示される項目は、操作の種類により異なります。

6.10 対象ドメインの変更 【転送設定管理者可】

6.10.1 別ドメインへの切り替え

複数のドメインを管理している場合、ログインし直さなくても別のドメインへの切り替えができ ます。

- (1) メニューから「対象ドメイン設定」を選択してください。
- (2)「切り替え後のドメイン」欄で操作を行う対象のドメインを選択し、「選択」ボタンを押し てください。

| 京都大学メ               | ールホスティングサービス管理画面 | 選択中のドメイン<br>サーバ: mhs1) | : domain1.kyoto-u.ac.jp (管理 | 言語 /<br>Language | 日本語 🔻 |
|---------------------|------------------|------------------------|-----------------------------|------------------|-------|
| 操作メニュー              |                  | 対象ド>                   | イン選択                        |                  |       |
| 転送設定一覧<br>管理者一覧     |                  | 現在のドメイン:               | domain1.kyoto-u.ac.jp       |                  |       |
| M L 一覧<br>変更履歴一覧・検索 |                  |                        | 1                           |                  |       |
| 対象ドメイン選択            | 切り               | 替え後のドメイン:              | domain1.kyoto-u.ac.jp 🗸     |                  |       |
| 管理画面マニュアル           |                  |                        | 選択                          |                  |       |

| ain1.kyoto-u.ac.jp 🗸 |
|----------------------|
| ain1.kyoto-u.ac.jp   |
| ain2.kyoto-u.ac.jp   |
| 2                    |

6.11 ログアウト 【転送設定管理者可】

最後に、必ずログアウトしてください。

(1) メニューから「ログアウト」を選択してください。

| (        | <b>e</b> | 京都大学> |
|----------|----------|-------|
| 操作.      | ×=1-     |       |
| 転送       | 設定一覧     |       |
| 管理       | 者一覧      |       |
| ML       | 一覧       |       |
| 変更       | 履歴一覧     | ・検索   |
| 刻象       | ドメイン     | 選択    |
| 管理       | 画面マニ     | ュアル   |
| ユー<br>理者 | ザ名: ド>   | メイン管  |
| ログ       | アウト      | 1     |
|          |          |       |

(2) ログアウト画面に遷移します。ブラウザを閉じてログアウトを完了してください。

| 京都大学メールホス | ティングサービス管理画面                   | 言語/Language 日本語 ▼ |
|-----------|--------------------------------|-------------------|
|           | ログアウト                          |                   |
|           | ログアウトしました。お使いのWebブラウザを閉じてください。 |                   |
|           |                                |                   |

※ブラウザを閉じる前に再度ログイン画面に移動した場合、統合認証システム上ではブラウザを 閉じるまではログインされた状態が持続するため、自動的に管理画面にもログインされることに なります。 7 留意事項

メールホスティングサービスのご利用にあたり、下記の点についてご注意ください。

7.1 メールの配送拒否について

メールホスティングサービスは以下の理由によりメールの配送を拒否する場合があります。

7.1.1 メールサイズが大きい

メールホスティングサービス(転送・ML)の1通あたりのメールサイズ上限は添付ファイルを含めて最大 25MB です。

※添付ファイルは実サイズの 1.4 倍ほどにサイズになります。

※ML に関しては各 ML の設定で 25MB 以下となっている場合があります。

7.1.2 不正なメールと判断された

メールホスティングサービス宛に届いたすべてのメールは、不正なものではないかチェックをしています。また、不正と判断されたメールは、受信時(配送前)に拒否をし、転送先や ML のメンバーに配送しないようにしています。

これは、メールホスティングサービスは転送サービスであるため、不正なメールをそのまま転送 先へ配送するとメールホスティングのサーバ自体が不正なサーバとみなされ、正常なメールの配 送にも支障をきたすためです。

正常なメールが拒否されるなどの誤判定が発生した場合は、送信文面の変更をしたり、転送先の アドレスへ直接再送いただくなどのご対応をお願いいたします。

※元の送信者へは不正なメールで拒否した旨通知が行われます。

不正と判断されるメールには以下のものがあります。

1. スパム・ウイルスメール

スパム・ウイルスチェック機能により不正と判断されたメール。

※スパム・ウイルスの判定基準はセキュリティ上の理由で公開されておりませんため、判断基準 をお問い合わせ頂いてもお答えできません。

※ウイルスメールと判断された場合のみ、受信者へ元のメールの情報を記載した通知メールを送 信します。

※メールホスティングサービスのスパム・ウイルスチェック機能は情報環境機構が提供する「ウィルススパムチェックメール受信サービス (https://www.iimc.kyoto-

u.ac.jp/ja/services/mail/use/vs\_check.html ) 」とは独立した運用となっております。

2. 送信者アドレスが不正なメール

From アドレス(ヘッダ From、エンベロープ From)のドメインが実在しないメール。

※From アドレスに指定するドメインは、DNSのMXレコードもしくはAレコードが登録されている必要があります。
※KUINS-IIIの端末・サーバおよび sendmail.kuins.net 経由のメールに限りチェックを行っていません。

3. 送信元のサーバの信頼性が低いメール

信頼性(レビュテーション)が低いと判断されるサーバ(IP アドレス)からのメール。 送信元のサーバが一度に大量のメールを送信していたり、迷惑メールを送っていたりするとサー バの IP アドレスの信頼性が低くなります。メールホスティングサービスでは、第三者機関が提 供する信頼性情報と独自の信頼性情報を組み合わせて信頼性の判断をしています。

7.1.3 転送先の設定に不備がある

メールホスティングサービスで設定されている転送先アドレスについて、既に存在しないアドレ スが登録されたままとなっている場合など、設定に不備がある場合、届きません。 また、繰り返しメール送信を試みることによりサーバに負荷がかかり、全ユーザのメール転送に 影響が出る可能性があります。そのため、転送先アドレスの定期的な棚卸しをお願いいたしま す。

また、以下の場合については、不備のある宛先以外に対してもメールが届かないことがあるので ご注意ください。

1. 転送機能

・個人用 Gmail (@gmail.com)のアドレスが6件以上登録されている場合 同一の Message-ID で Gmail に送信すると Gmail 側で拒否される場合があります。

2. ML

・宛先不明のメールアドレスが10件以上登録されている場合
 宛先不明が多いと途中で配送を停止し、全員に到達しない場合があります。

8送信サーバについて

全学メールホスティングサービスのメールアドレスを差出人にしてメールを送信する場合は、以下の ページに記載の方法をご利用ください。

https://www.iimc.kyoto-u.ac.jp/ja/services/mail/mail-hosting/use/mhs-smtp.html

また、なりすまし防止策である SPF の設定についても上記ページに記載しています。

9 お問い合わせ

メールホスティングサービスに関してご不明点がございましたら、まずは本マニュアルおよびよくある質問(FAQ)をご覧ください。

よくある質問

https://www.iimc.kyoto-u.ac.jp/ja/faq/mail/mhs/

それでも解決しない場合は、以下の情報を明記のうえお問い合わせください。

- お使いのメールアドレス
- 発生した現象の詳細

(例) 学外からメールを送ってもらったが届かないメールがある

(例) 学生へメールを送ったが届かないメールがある

また、メールが届かない、送れないなどのお問い合わせに対する調査にはメールの詳細情報が必要で す。該当メールの以下の情報を必ずお伝えください。

- 送信日時
- 件名
- 差出人(From)アドレス
- 宛先(To)アドレス

なお、迷惑メールの判断基準はセキュリティ上公開されておりませんので、お答えしかねます。

お問合せ先

情報環境機構 情報環境支援センター 全学メールホスティングサービス担当

お問合せフォーム: <u>https://www.iimc.kyoto-u.ac.jp/ja/inquiry/?q=kumail</u>

メールアドレス: kumail-qa \* mail2.adm.kyoto-u.ac.jp ("\*"を"@"に置き換えてください)